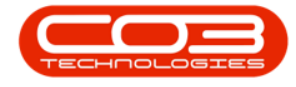

We are currently updating our site; thank you for your patience.

# **INVENTORY**

## **ASSIGN METER YIELD**

Ribbon Access: Inventory > Parts

|            | Ŧ          |            |             |            |             | BPO: 1                 | Version 2.1.       | 0.50 - Example  | Compan        | ıy         |           |        |       |         | _         |           | ×  |
|------------|------------|------------|-------------|------------|-------------|------------------------|--------------------|-----------------|---------------|------------|-----------|--------|-------|---------|-----------|-----------|----|
| E E        | quipment a | nd Locatio | ns Contrac  | t Finan    | ce and HR   | Inventory              | Maintenan          | ce and Projects | Manu          | ufacturing | Procu     | rement | Sales | Service | Reporting | Utilities |    |
| 1993 A     | 5          | P          |             |            |             | <b>%</b>               |                    | S               | X             | 2          | ٢         |        | ]     |         |           |           |    |
| Categories | Parts      | BOMs       | Adjustments | Deliveries | Part Reques | ts Request<br>Approval | Return<br>Requests | Revaluations    | Stock<br>Take | Stock      | InTransit | Quaran | tine  |         |           |           |    |
| M          | aster      | A          |             |            |             |                        | Processing         |                 |               |            |           |        |       |         |           |           |    |
|            |            |            |             |            |             |                        |                    |                 |               |            |           |        |       |         |           |           |    |
|            |            |            |             |            |             |                        |                    |                 |               |            |           |        |       |         |           |           |    |
|            |            |            |             |            |             |                        |                    |                 |               |            |           |        |       |         |           |           |    |
|            |            |            |             |            |             |                        |                    |                 |               |            |           |        |       |         |           |           |    |
|            |            |            |             |            |             |                        |                    |                 |               |            |           |        |       |         |           |           |    |
|            |            |            |             |            |             |                        |                    |                 |               |            |           |        |       |         |           |           |    |
|            |            |            |             |            |             |                        |                    |                 |               |            |           |        |       |         |           |           |    |
|            |            |            |             |            |             |                        |                    |                 |               |            |           |        |       |         |           |           |    |
|            |            |            |             |            |             |                        |                    |                 |               |            |           |        |       |         |           |           |    |
|            |            |            |             |            |             |                        |                    |                 |               |            |           |        |       |         |           |           |    |
|            |            |            |             |            |             |                        |                    |                 |               |            |           |        |       |         |           |           |    |
|            |            |            |             |            |             |                        |                    |                 |               |            |           |        |       |         |           |           |    |
|            |            |            |             |            |             |                        |                    |                 |               |            |           |        |       |         |           |           |    |
|            |            |            |             |            |             |                        |                    |                 |               |            |           |        |       |         |           |           |    |
|            |            |            |             |            |             |                        |                    |                 |               |            |           |        |       |         |           |           |    |
|            |            |            |             |            |             |                        |                    |                 |               |            |           |        |       |         |           |           |    |
|            |            |            |             |            |             |                        |                    |                 |               |            |           |        |       |         |           |           |    |
|            |            |            |             |            |             |                        |                    |                 |               |            |           |        |       |         |           |           |    |
|            |            |            |             |            |             |                        |                    |                 |               |            |           |        |       |         |           |           |    |
|            |            |            |             |            |             |                        |                    |                 |               |            |           |        |       |         |           |           |    |
|            |            |            |             |            |             |                        |                    |                 |               |            |           |        |       |         |           |           |    |
| Open Wind  | ows 🔻      |            |             |            |             |                        |                    |                 |               |            |           |        |       |         | 19 Mar    | 2018      | 1. |

- The Part Listing screen will be displayed.
- Click on the **row selector** in front of the **part number** you wish to **assign** a **meter yield** to.
- Click on **Edit**.

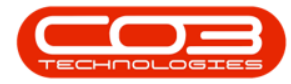

### Assign Meter Yield

|         | •         |              |           |                |                  | Part Lis               | sting - Bl | O: Versio   | n 2.1.0.50 - Examp | ole Compa   | any       |            |               |            | -            |             |
|---------|-----------|--------------|-----------|----------------|------------------|------------------------|------------|-------------|--------------------|-------------|-----------|------------|---------------|------------|--------------|-------------|
|         | Home      | Equipmen     | nt and Lo | cations Contra | ct Finance and   | HR Inver               | ntory N    | laintenand  | e and Projects N   | lanufacturi | ng Proc   | urement    | Sales Service | Reporti    | ng Utilities | - 8         |
| 4       |           | $\mathbf{X}$ |           | 20             |                  | 422                    | RLSR       |             | 2                  |             |           |            |               |            |              |             |
| Add     | Edit      | Delete       | View      | Save Lavout    | Workspaces       | Refresh                | Expo       | art Re      | ports              |             |           |            |               |            |              |             |
|         | Lunc      | Delete       | inchi.    | bure cayout    | *                | The free of the second | LAPS       |             | •                  |             |           |            |               |            |              |             |
|         | Proces    | ssing        |           | Forma          | at 🔺             | Current                | ⊿ Print    | ⊿ Rep       | orts 🔺             |             |           |            |               |            |              |             |
| inks    |           |              | Ф         |                |                  |                        |            |             |                    |             |           |            |               |            |              |             |
| nter te | xt to sea | rch          | <u>م</u>  | PartCode       | Description      |                        | Status     | PartType    | CatDescription     | Weight      | Volume    | ModelNo    | UnitOfMeasure | Shelfl ife | PeriodType   | PeriodType  |
| Func    | tions     |              | Ŷ         | T di tobbe     | Description      |                        | Status     | r ur cr yps | Carbonpaon         | Treight     | T OIGHTIC | - Iodel to | ontonneadare  | Shenene    | renourype    | r chour ype |
| unc     | ciono     |              | ÷         | FI SP2020      | SP2020 Sprint C  | olour Mul              | ۵          | ۵           | Hardware           | 5.2         |           | SP2020     | 03            | 5.00       | 1000         | Vearc       |
| Iter    |           |              | 5         | E 2020-147K    | Black toner SP2  | 120                    | Δ          | c           | Topers             | 0.500       |           | 3F 2020    | ka            | 24.00      | m            | Months      |
|         |           |              | Ľ         | FI SP1919      | SP1919 Sprint C  | olour MEC              | A          | A           | Hardware           | 0.500       |           | 1919       | ng            | 0.00       |              | Pioriala    |
|         |           |              |           | ± SP19-147K    | Black Toner SP1  | 919                    | A          | C           | Toners             |             |           |            |               | 0.00       |              |             |
| Sub     | stitutes  |              |           |                | Cvan Toner - SP  | 1919                   | A          | c           | Toners             |             |           |            |               | 0.00       |              |             |
|         |           |              |           |                | Yellow Toner - S | P1919                  | A          | С           | Toners             |             |           |            |               | 0.00       |              |             |
|         |           |              |           |                | Magenta toner    | SP 19 19               | A          | С           | Toners             |             |           |            |               | 0.00       |              |             |
| Doc     | uments    |              |           | ± 2020-147M    | Magenta toner    | SP2020                 | A          | с           | Toners             |             |           |            |               | 0.00       |              |             |
| 000     | unches    |              |           | ± 2020-147C    | Cyan toner SP2   | 020                    | A          | С           | Toners             |             |           |            |               | 0.00       |              |             |
|         |           |              |           |                | Cleaner          |                        | A          | С           | Stationery         |             |           |            |               | 0.00       |              |             |
|         |           |              |           | ± SP1818       | Sprint copier    |                        | A          | A           | Hardware           |             |           |            |               | 0.00       |              |             |
| BOI     | ۳IS       |              |           |                | K147 Kyocera C   | olour Co               | A          | Α           | Kyocera Mult       |             |           | K147       |               | 0.00       | m            | Months      |
|         |           |              |           | 147-888544     | K147 Black tone  | r                      | A          | С           | Toners             |             |           |            |               | 0.00       |              |             |
|         |           |              |           |                | Kruger ZN Fax N  | 1achine                | A          | A           | Hardware           |             |           | ZN122      |               | 0.00       |              |             |
| Sto     | ck Contro | ol           |           | 12345ZN        | ZN Paper         |                        | Α          | С           | Stationery         |             |           |            |               | 0.00       |              |             |
|         |           |              |           |                | K147 Yellow Tor  | er                     | Α          | С           | Toners             |             |           |            |               | 0.00       |              |             |
|         |           |              |           |                | K147 Magenta T   | oner                   | Α          | С           | Toners             |             |           |            |               | 0.00       |              |             |
|         |           |              |           |                | K147 Cyan Tone   | er                     | Α          | С           | Toners             |             |           |            |               | 0.00       |              |             |
|         |           |              |           | HM250MFP       | Konica Minolta C | olour Mu               | Α          | Α           | Hardware           |             |           |            |               | 0.00       |              |             |
| Proc    | essing    |              |           |                | Air Freshner     |                        | Α          | С           | Stationery         |             |           |            |               | 0.00       |              |             |
|         |           |              |           |                | SP19-12 Colour   | Copier                 | Α          | Α           | Hardware           |             |           | SP19-12    |               | 0.00       |              |             |
| Rec     | uisitions |              |           | 12-098765      | SP 19-12 Black T | oner                   | Α          | С           | Toners             |             |           |            |               | 0.00       |              |             |
|         |           |              |           | ± 2020-147L    | SP2020 Clear To  | ner                    | Α          | С           | Toners             |             |           |            |               | 0.00       |              |             |
|         |           |              |           | 102-7854       | Network cable    |                        | Α          | С           | Spare Parts        |             |           |            |               | 0.00       |              |             |
| Pur     | chase Or  | ders         |           | SP204          | SP204 Colour Co  | opier                  | Α          | Α           | Hardware           |             |           | SP204      |               | 0.00       |              |             |
|         |           |              |           | 1 204-147K     | SP204 Black Tor  | er                     | Α          | Α           | Toners             |             |           |            |               | 0.00       |              |             |

- The Edit Part [] screen will be displayed.
- On the right hand side of this screen is the **Yield Config** docking panel.

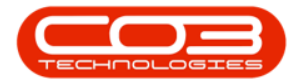

| Home       Epigipment and Locations       Contract       Finance and HR       Inventory       Maintenance and Projects       Manufacturing       Procurement       Sales       Service       Reporting       Utilities       Image: Contract         Image: Contract       Finance       Finance                                                                                                    |                         |                         | Edit Part - Code2020-14 | 7K - BPO: Ver | sio  | on 2.1.0.50 - | Example Com     | pany               |            |            |            |           |          | >   |
|----------------------------------------------------------------------------------------------------|-------------------------|-------------------------|-------------------------|---------------|------|---------------|-----------------|--------------------|------------|------------|------------|-----------|----------|-----|
| Image: Sect Layout Workspaces   Process   Image: Sect Layout Workspaces   Process   Image: Sect Layout Workspaces   Functions   Image: Sect Layout Workspaces   Image: Sect Layout Workspaces   Image: Sect Layout Workspaces   Image: Sect Layout Workspaces   Image: Sect Layout Workspaces   Image: Sect Layout Workspaces   Image: Sect Layout Workspaces   Image: Sect Layout Workspaces   Image: Sect Layout Workspaces   Image: Sect Layout Workspaces   Image: Sect Layout Workspaces   Image: Sect Layout Workspaces   Image: Sect Layout Layout Layo                                                                                                    | Home Equipment and Loca | ations Contract Finance | and HR Inventory M      | aintenance an | d Pi | rojects M     | anufacturing    | Procurement S      | iales Se   | rvice Rep  | orting L   | Itilities | - 6      | 2   |
| Back Save Layout Workspaces   Process Format    Process  Process  Promat  Part Code 2020-147K  Description Black toner SP2020  Part Type No Black toner SP2020  Part Type No Substitutes  Part Type No Setalaced Parts  Tax Rate 14:00  Part Type No Setalaced Parts  Value  Unit of Heasure kg Sheft Life 24  BOMS Sheft Life 24  Part MeterDescription Black toner Part Hetor Sheft Life 24  Part MeterDefCode MeterDescription MeterType Unit ActionType Part Hetor Sheft Life 24  Part MeterDefCode MeterDescription MeterType Unit ActionType Part Hetor Sheft Life 24  Part MeterDefCode MeterDescription MeterType Unit ActionType Part Hetor Sheft Life 24  Part MeterDefCode MeterDescription MeterType Unit ActionType Part Hetor Sheft Life 24  Part MeterDefCode MeterDescription MeterType Unit ActionType Part Hetor Sheft Life 24  Part MeterDefCode MeterDescription MeterType Unit ActionType Part Hetor Sheft Life 24  Part MeterDefCode MeterDescription MeterType Unit ActionType Part Hetor Sheft Life 24  Part MeterDefCode MeterDescription MeterType Unit ActionType Part MeterDefCode MeterDescription MeterType Unit ActionType Part Hetor Sheft Life 24  Part MeterDefCode MeterDescription MeterType Unit ActionType Part MeterS  Sect. MeterDefCode MeterDescription MeterType Unit ActionType Part Meter Sheft Life 24  Part MeterDefCode MeterDescription MeterType Unit ActionType Part Meter Sheft Life 24  Part MeterDefCode MeterDescription MeterType Unit ActionType Part Meter Sheft Life 24  Part MeterDefCode MeterDescription MeterType Unit ActionType Part Meter Sheft Life 24  Part MeterDefCode MeterDescription MeterType Unit ActionType Part Meter Part Meter Part Me                                                                           | 🗄 📀 🛛 🖾                 |                         |                         |               |      |               |                 |                    |            |            |            |           |          |     |
| Process Pormat     taks a   ter text to search Part Code   Description Back toner SP2020   Back toner SP2020 Durban   Model No Durban   Part Type No Serialized Parts   Tax Rate 14:00   Tax Rate 14:00   Category Toners   Weight 0.500   Substitutes Solo   Unit of Heasure Ig   Stack Control Shelf Life Period   Months Image: Shelf Life 24   Part Heters Part Heter      Part Meter DefCode MeterType Unit ActionType Part Heters Part Heters                                                                                                    | Save Back Save Layout W | /orkspaces<br>▼         |                         |               |      |               |                 |                    |            |            |            |           |          |     |
| Initial Stand Control   Initial Stand Control   Boths   Stack Control                                                                                                    | Process "Format         | 4                       |                         |               |      |               |                 |                    |            |            |            |           |          |     |
| ter text to search Part Code   Eunctions   Items Suppled   Items Suppled   Hodel No   Part Type   Non Seralased Parts   Taxable   Category   Toners   Weight   0.500   BOMs   Stock Control     Part Type   Non Seralased Parts   Main Warehouse   No   Part Type   Non Seralased Parts   Taxable   Category   Toners   Weight   Stock Control     BOMs   Stock Control     Part Type   Manufacturer   Kear and Tear Method   Mainufacturer   Kear and Tear Method   Mainufacturer   Kear and Tear Method   Mainufacturer   Kear and Tear Method   Mainufacturer   Kear and Tear Method   Mainufacturer   Kear and Tear Method   Mainufacturer   Kear and Tear Method   Mainufacturer   Kear and Tear Method   Mainufacturer   Kear and Tear Method   Mainufacturer   Kear and Tear Method   Mainufacturer   Kear and Tear Method   Mainufacturer   Kear and Tear Method   Mainufacturer   Kear and Tear Method   Mainufacturer   Kear and Tear Method   Mainufacturer                                                                                                    | inks #                  |                         |                         |               | Γ    | Defaults      |                 |                    |            |            |            |           |          | ņ.  |
| Functions       Description       Blak toner SP2020       Image: Sp2020       Image: Sp2020 <th>nter text to search P</th> <th>Part Code</th> <td>2020-147K</td> <td>:</td> <td>• [</td> <td>Select</td> <td>SiteDescription</td> <td>WhseName</td> <td></td> <td>BinName</td> <td>IsPrimary:</td> <td>SiteWhse</td> <td>Stock</td> <td>Tak</td>                                                                                                    | nter text to search P   | Part Code               | 2020-147K               | :             | • [  | Select        | SiteDescription | WhseName           |            | BinName    | IsPrimary: | SiteWhse  | Stock    | Tak |
| Functions   Ittems Supplied   Model No   Part Type   Non Serialised Parts   Taxable   Itazable   Taxable   Itazable   Category   Toners   Veight   0.500   Veight   0.500   Volume   Unit of Measure   Single Supplier   Stock Control     Stock Control     Functions     Manufacture   Vyoera     Veight   0.500   Volume   Unit of Measure   Stock Control     Part Heters     Part Heters     Part Heters     Part Heters     Part Heters                                                                                                    |                         | Description             | Black toner SP2020      | *             | ۰ľ   | •             | Durban          | Main Warehou       | use        | DBN-A1     | No         |           | 2500     | *   |
| Items Supplied     Hodel Nu     Part Type     No     Part Type     No     Part Type     No     Substitutes     Substitutes     Subs                                                                                                    | Functions               |                         |                         |               |      |               | Durban          | Customer Equ       | ipme       |            | No         |           |          | 0   |
| Model No   Part Type   No Serialsed Parts   Taxable   Taxable   Taxab                                                                                                    | Items Supplied          |                         |                         | Ψ.            |      |               | Durban          | Off Site Ware      | house      |            | No         |           |          |     |
| Substitutes       Part Type       Non Serialsed Parts       Image: Control         Substitutes       Tax Rable       Image: Control       Image: Control       Image: Control         Substitutes       Image: Control       Image: Control       Image: Control       Image: Control         Substitutes       Image: Control       Image: Control                                                                                                    | Terns supplied          | Model No                |                         |               |      |               | Durban          | George Ware        | house      |            | No         |           |          |     |
| Substitutes     Taxable     Image: Control       Substitutes     Tax Rate     14:00     Image: Control       Documents     Category Toners     Image: Control     BOM Allocation       Documents     Weight     0.500     Image: Control       BOMs     Sheff Life Period     Months       Stock Control     Depreciation Method       Vear and Tear Method     Image: Control       Stock Control     Depreciation Method       Depreciation Method     Image: Control                                                                                                    |                         | Part Type               | Non Serialised Parts    |               | •[   | 1             | D               | en minden          |            |            | N1-        |           | •        | Ť   |
| BOMs     Tax Rate     14.00     •       BOM sourcests     Tax Rate     14.00     •       Documents     Category     Toners     •       Weight     0.500     •     •       Unit of Measure     kg     •     •       Unit of Measure     kg     •     •       Shelf Life Period     Months     •       Depreciation Method     •       Wear and Tear Method     •       Maintenance Crit     Technician       Definition     •                                                                                                    | C. harthatar            | Taxable                 | $\checkmark$            |               |      |               |                 |                    | ·          |            |            |           |          |     |
| Category     Tones     Select     BOMLode     Description     BOMLype     BOMLype<                                                                                                    | Substitutes             | Tax Rate                | 14.00                   | -             | •    | BOM Alloc     | ation           |                    |            |            |            |           | -        | 4   |
| Documents     Weight     0.500     Micl.     Micl.                                                                                                    |                         | Category                | Toners                  | •             | •    | Select        | BOMCode         | Description        |            |            | BOMType    | BOMTyp    | eDesc    |     |
| Documents       Volume       IONERS       Tones inclued       CL       Control         BOMs       Unit of Measure       kg       KN147       KN147       RATIS       Part List         BOMs       Shelf Life 24       Inters       Control       Months       Volume       Volume       Volume       Part Meters         Stock Control       Wear and Tear Method       Volume       Volume       Vo                                                                                                    |                         | Weight                  | 0.500                   |               |      | · 🗆           | MCL             | Machine service    | - cleaning |            | TASK       | Mainten   | ance Pa  | 1   |
| BOMs     Unit of Measure     kg       BOMs     Single Supplier       Sheff Life Period     Months       Sheff Life Period     Months       Depreciation Method     Image: Sheff Life Period       Wear and Tear Method     Image: Sheff Life Period       Maintenance Craft     Technician       Maintenance Craft     Scherice                                                                                                    | Documents               | Volume                  |                         |               | $\ $ |               | TONERS          | I oners Included   |            |            |            | Contrac   | t Inclus | 1   |
| BOMs     Single Supplier     Image: Single Supplier     Image: Single Supplier     Image: Single Supplier       Sheff Life Period     Sheff Life Period     Months     Image: Single Supplier       Stock Control     Oppreciation Method     Image: Single Supplier       Maintenance Craft Technician     Image: Single Supplier       Depreciation Method     Image: Single Supplier       Maintenance Craft Technician     Image: Single Supplier       Depreciation Fechnician     Image: Single Supplier       Depreciation Fechnician     Image: Single Supplier                                                                                                    |                         | Unit of Measure         | kg                      |               | ŀ    |               | NM147           | V7N 122 Dart List  |            |            | PARTS      | Part List |          |     |
| BOMs     Shelf Life 24       Shelf Life Period     Months       Depreciation Method     Image: Shelf Life Period       Wear and Tear Method     Image: Shelf Life Period       Maintenance Craft     Technician       Manufacturer     Kyccra       Depretatit Fee Sendree     Image: Sendree                                                                                                    |                         | Single Supplier         |                         |               | ŀ    |               | DIABAATAT       | NZIN 125 Part Lisi |            |            | TACK       | Malakas   | 0        |     |
| Stedk Control     Months     Part Meters     A       Stedk Control     Months     Image: Control     Part Meters     A       Maintenance Craft     Technician     Image: Control     Image: Control     MeterDescription       Maintenance Craft     Technician     Image: Control     Image: Control     Image: Control       Depreciation Method     Image: Control     Image: Control     Image: Control     Image: Control       Maintenance Craft     Sender     Image: Control     Image: Control     Image: Control       Default Ere     Sender     Image: Control     Image: Control                                                                                                    | BOMs                    | Shelf Life              | 24                      |               | L    | •             |                 |                    |            |            |            |           | ŀ        | _   |
| Stock Control     Depreciation Method        Mear and Tear Method     •       Maintenance Craft     Technician       Manufacturer     Kyocera       Default Fee     Senice                                                                                                    |                         | Shelf Life Period       | Months                  | -             |      | Part Mete     | rs              |                    |            |            |            |           |          | Ą   |
| Stock Control Wear and Tear Method Maintenance Craft Technician Manufacturer Kyocera P Default fee Service Technice Technice Tech |                         | Depreciation Method     |                         | ·             |      |               |                 |                    |            | MeterType  |            | ActionTy  | /pe      |     |
| Maintenance Craft Technician →<br>Manufacturer Kyocera / /<br>Default Fee Sentre →                                                                                                    | Stock Control           | Wear and Tear Method    |                         | -             |      |               |                 |                    |            |            |            |           |          |     |
| Manufacturer Kyocera /                                                                                                    |                         | Maintenance Craft       | Technician              | •             |      |               |                 |                    |            |            |            |           |          |     |
|                                                                                                    |                         | Manufacturer            | Kvocera                 | Q             |      |               |                 |                    |            |            |            |           |          |     |
|                                                                                                    |                         | Default Fee             | Service                 | •             |      |               |                 |                    |            |            |            |           |          |     |
|                                                                                                    | Processing              |                         |                         |               | Γ    | Yield Confi   | ig              |                    |            |            |            |           |          | η   |
| Processing Yield Config 1                                                                                                    |                         |                         |                         |               |      | Select        | MeterDefCode    | MeterDesc          | Yield      | YieldFacto | r Service  | Code      | Service  | D   |
| Yield Config         Image: Config Config         Image: Config Config         Image: Config Config Config         Image: Config Config Con                                                            | Requisitions            |                         |                         |               |      |               | Mono            | Mono meter         | 0.00       | 0.0        | 0          |           |          | 2   |
| Processing         Yield Config         Item 2016           Requisitions         Select         MeterDeSC         Yield YieldFactor         ServiceCode         ServiceCode         Se                                                                                                    |                         |                         |                         |               |      |               | Colour          | Colour Meter       | 0.00       | 0.0        | 0          |           |          |     |
| Processing         Yield Config         Item 2           Requisitions         Select         MeterDefCode         MeterDesc         Yield Factor         ServiceCode         ServiceCode         ServiceCo                                                                                                    |                         |                         |                         |               |      |               | MonoA3          | Mono A3            | 0.00       | 0.0        | 0          |           |          | 1   |
| Processing         Yield Config         Image: Config Config         Image: Config Config         Image: Config Config         Image: Config Config         Image: Config Config                                                                               | Purchase Orders         |                         |                         |               |      |               | ColourA3        | Colour A3          | 0.00       | 0.0        | 0          |           |          |     |
| Processing         Yield Config         Image: Config Config         Image: Config Config         Image: Config Config         Image: Config Config         Image: Config Config         Image: Config Config Config Config         Image: Config Config C                                                                                                |                         |                         |                         |               |      | 1             |                 |                    |            |            |            |           |          | ſ   |
| Processing         Yield Config         I           Regulations         Select         MeterDefCode         MeterDesc         Yield         YieldFactor         ServiceOde         ServiceOde <t< td=""><th></th><th></th><td></td><td></td><td>L</td><td></td><td></td><td></td><td></td><td>_</td><td></td><td></td><td></td><td>÷</td></t<>                                                                                                    |                         |                         |                         |               | L    |               |                 |                    |            | _          |            |           |          | ÷   |

- In the **Select** column, click on the **checkbox** in front of the **meter definition** that should relate to this inventory definition.
  - In this image, **Mono** Mono meter has been selected.

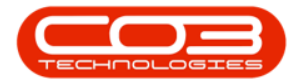

|                                       | Edit Part - Code         | e2020-147K - BPO: Ver | sio  | n 2.1.0.50 - | Example Com     | pany             |           |             |            | _         |           | ×   |
|---------------------------------------|--------------------------|-----------------------|------|--------------|-----------------|------------------|-----------|-------------|------------|-----------|-----------|-----|
| Home Equipment and Locations Contract | Finance and HR Invent    | tory Maintenance an   | d Pr | ojects Ma    | anufacturing    | Procurement S    | ales Ser  | rvice Repo  | orting U   | tilities  | - 6       | P 3 |
|                                       |                          |                       |      |              |                 |                  |           |             |            |           |           |     |
| Save back Save Layout workspaces      |                          |                       |      |              |                 |                  |           |             |            |           |           |     |
| Process _ Format _                    |                          |                       |      |              |                 |                  |           |             |            |           |           |     |
| Links A                               |                          |                       | 1    | Defaults     |                 |                  |           |             |            |           |           | џ   |
| Enter text to search P                | t Code 2020-147K         |                       | * [  | Select       | SiteDescription | WhseName         |           | BinName     | IsPrimarys | liteWhse  | Stock     | Tak |
| Desc                                  | ription Black toner SP20 |                       | •    |              | Durban          | Main Wareho      | use       | DBN-A1      | No         |           | 2500      | *   |
| runctions                             |                          |                       |      |              | Durban          | Customer Equ     | uipme     | 1           | No         |           |           | U   |
| Items Supplied                        |                          | Ŧ                     |      |              | Durban          | Off Site Ware    | house     | 1           | No         |           |           |     |
| Mo                                    | del No                   |                       |      |              | Durban          | George Ware      | house     | 1           | No         |           |           |     |
| Par                                   | t Type Non Serialised Pa | arts 🔹                | •    |              | Ducker          | C                |           |             |            |           | ÷.        |     |
| Substitutes                           | axable 🗸                 |                       |      |              | tion            |                  |           |             |            |           |           | -   |
| Ta                                    | x Rate 14.00             | •                     | ł    | Select       | BOMCode         | Description      |           | P           | OMType     | BOMTyp    | eDesc     | *   |
| Cat                                   | Toners                   | •                     | •    | Jereettiin   | MCI             | Machine service  | - deaning | T           | ASK.       | Mainten   | ance Pa   | *   |
| 1                                     | Veight 0.500             |                       | F    |              | TONERS          | Foners Included  | Cocorning |             | T          | Contract  | t Inclusi | 0   |
| Documents                             | olume                    |                       | ŀ    |              | KM147           | (M147 Part List  |           | P           | ARTS       | Part List |           |     |
| Unit of Me                            | easure kg                |                       | ŀ    |              | KZN123          | (ZN 123 Part Lis | t         | P           | ARTS       | PartList  |           |     |
| Single Su                             | pplier 🗌                 |                       | ŀ    |              | DTAILAATAT      | N- 84-1-6        |           |             | ACK        | Malakaa   | 0-        | *   |
| BOMs Sh                               | elf Life 24              |                       | Ľ    | 4 🤇          |                 |                  |           |             |            |           | +         |     |
| Shelf Life                            | Period Months            | •                     | F    | Part Meter   | rs              |                  |           |             |            |           |           | П.  |
| Depreciation M                        | lethod                   | Ŧ                     |      |              |                 |                  |           | /leterType  |            | ActionTy  | pe        |     |
| Stock Control Wear and Tear M         | lethod                   | -                     |      |              |                 |                  |           |             |            |           |           |     |
| Maintenance                           | e Craft Technician       | •                     |      |              |                 |                  |           |             |            |           |           |     |
| Manufa                                | cturer Kyocera           | م                     |      |              |                 |                  |           |             |            |           |           |     |
| Defa                                  | ult Fee Service          | •                     |      |              |                 |                  |           |             |            |           |           |     |
| P                                     |                          |                       |      |              |                 |                  |           |             |            |           |           |     |
| Processing                            |                          |                       | ١    | rield Confi  | g               |                  |           |             |            |           |           | п   |
| Requisitions                          |                          |                       |      | Select       | MeterDefCode    | MeterDesc        | Yield     | YieldFactor | Service    | Code      | Service   | Des |
|                                       |                          |                       |      | •            | Mono            | Mono meter       | 0.00      | 0.00        | )          | _         |           |     |
|                                       |                          |                       |      |              | Colour          | Colour Meter     | 0.00      | 0.00        | )          |           |           |     |
| Purchase Orders                       |                          |                       |      |              | MonoA3          | Mono A3          | 0.00      | 0.00        | )          |           |           |     |
| Paranase of delis                     |                          |                       |      |              | ColourA3        | Colour A3        | 0.00      | 0.00        | )          |           |           | -   |
|                                       |                          |                       | L    | 4            |                 |                  |           |             | >          |           | ×         |     |
| Dpen Windows 🔻                        |                          |                       |      |              |                 |                  |           |             | 1          | 19 Mar 20 | 18        |     |

• Yield: Click in this text box and either type in or use the arrow indicators to select the **yield amount** in meter units, e.g. **5000** (this toner will yield 5000 copies).

Help v2024.5.0.7/1.0 - Pg 4 - Printed: 21/08/2024

CO3 Technologies (Pty) Ltd © Company Confidential

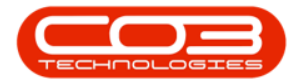

| Part Code       220-14%         Sector       Format         Part to search       Part Code         Bad billites       Part Code         Socialities       Part Code         Socialities       Part Part Part Part Part Part Part Part                                                                                                    |                                    |               | Edit Part - Code2020- | 147K - BPO: Ver | sio  | n 2.1.0.50 | Example Com     | pany             |           |           |            | _         |          | $\times$ |
|----------------------------------------------------------------------------------------------------|------------------------------------|---------------|-----------------------|-----------------|------|------------|-----------------|------------------|-----------|-----------|------------|-----------|----------|----------|
| Bod       Seve Layout Workgoves         rocess       Permat         Se mat       Permat         Seve Layout Workgoves       Permat         Seve Layout Workgoves       Permat         Seve Layout Morkgoves       Permat         Seve Layout Morkgove                                                                                                    | Home Equipment and Locations Contr | ract Finance  | and HR Inventory      | Maintenance and | d Pr | rojects M  | anufacturing I  | Procurement S    | Sales Ser | vice Re   | porting    | Utilities | - 6      | 9 3      |
| Re Bot   Socialized Control   Regulators   Regulators                                                                                                    | 💾 🔥 🗔 📑                            |               |                       |                 |      |            |                 |                  |           |           |            |           |          |          |
| Codes   Protection   Protection   Protection   Part Code   2020-147X   Description   Bidd toner SP2020   Interns Supplied   Bodd No   Part Type   Model No   Part Type   Part Type   Part Type   No   Substitutes   Substitutes </th <th>Save Back Save Lavout Workspaces</th> <th></th> <th></th> <th></th> <th></th> <th></th> <th></th> <th></th> <th></th> <th></th> <th></th> <th></th> <th></th> <th></th>                                                                                                    | Save Back Save Lavout Workspaces   |               |                       |                 |      |            |                 |                  |           |           |            |           |          |          |
| socessing   Regulations   Socessing   Regulations   Regulations   Regulations   Part Code   Part Code   Part Type   No   Part Type   No   No   Part Type   No   Part Type   No   Part Type   No   Part Type   No   Part Type   No   Part Type   No   Part Type   No   Part Type   No   Part Type   No   Part Type   No    Part Hete                                                                                                    |                                    |               |                       |                 |      |            |                 |                  |           |           |            |           |          |          |
| es a   r text to search Part Code   unctions Box tones SP2020   Items Suppled Box tones SP2020   Part Type Box tones SP2020   Part Type Box tones SP2020   Box tones Sp2020 Tones tone   Box tones Sp2020 Tones tone   Box tones Sp2020 Tones tone   Box tones Sp2020 Box tones Sp2020   Box tones Sp2020 Box tones Sp2020   Box tones Sp2020 Box tones Sp2020   Box tones Sp2020 Box tones Sp2020   Box tones Sp2020 Box tones Sp2020   Box tones Sp2020 Box tones Sp2020   Box tones Sp2020 Box tones Sp2020   Box tones Sp2020 Box tones Sp2020   Box tones Sp2020 Box tones Sp2020   Box tones Sp2020 Box tones Sp2020   Box tones Sp2020 Box tones Sp2020   Box tones Sp2020 Box tones Sp2020   Box                                                                                                    | Process a Format a                 |               |                       |                 | _    |            |                 |                  |           |           |            |           |          |          |
| r text to search                                                                                                    | Links 4                            |               |                       |                 |      | Defaults   |                 |                  |           |           |            |           |          | џ        |
| unctions       Bedd tomer \$P2020       Image: Sp2020       Image: Sp20200       Image: Sp20200       Image: Sp20200       Image: Sp20200       Image: Sp20200       Image: Sp20200       Image: Sp202000       Image: Sp2020000       Image: Sp2020000000 <t< th=""><th>Enter text to search P</th><th>Part Code</th><th>2020-147K</th><th></th><th></th><th>Select</th><th>SiteDescription</th><th>WhseName</th><th></th><th>BinName</th><th>IsPrimary</th><th>/SiteWhse</th><th>Stock</th><th>Tak</th></t<>                                                                                                    | Enter text to search P             | Part Code     | 2020-147K             |                 |      | Select     | SiteDescription | WhseName         |           | BinName   | IsPrimary  | /SiteWhse | Stock    | Tak      |
| Items Suppled   Hodel No   Part Type   No Serialsed Parts   Sudotitutes   Sudotitutes <th>Functions</th> <th>Description</th> <th>Black toner SP2020</th> <th>÷.</th> <th>•</th> <th>•</th> <th>Durban</th> <th>Main Wareho</th> <th>use</th> <th>DBN-A1</th> <th>No</th> <th></th> <th>2500</th> <th>-</th>                                                                                                    | Functions                          | Description   | Black toner SP2020    | ÷.              | •    | •          | Durban          | Main Wareho      | use       | DBN-A1    | No         |           | 2500     | -        |
| Items Supplied       Hodel No       Image: Substitutes       Image: Substitutes                                                                                                    | Tunctons                           |               |                       |                 |      |            | Durban          | Customer Eq      | uipme     |           | No         |           |          | U        |
| Plode in o       Image: Stability in the image: Stability in the image: Stability in t | Items Supplied                     |               |                       | Ψ.              |      |            | Durban          | Off Site Ware    | ehouse    |           | No         |           |          |          |
| Substitutes   Substitutes   Substitutes   Substitutes   Substitutes   Substitutes   Documents   Documents   Volume   Unit of Heasure   kg   Sheff Life Period   Months   Pert Heters   Single Supplie   Default Fee   Vergentiations     Part Type     No. Service - dearling     BOMS     Sheff Life Period   Months   Pert Heters     Select Meter/Description     BOMS     Sheff Life Period   Months   Haintenance Craft   Technican   Wear and Tear Method   Wear and Tear Method   Wear and Tear Method   Vrocessing     Parthase Orders     Verdes Orders     Verdage Orders     Verdage Orders                                                                                                    |                                    | Model No      |                       |                 |      |            | Durban          | George Ware      | house     |           | No         |           |          |          |
| Substitutes       Tax Rate       M         Tax Rate       14.00       Image: Category Tomes       Image: Category Tomes                                                                                                    |                                    | Part Type     | Non Serialised Parts  | · · ·           | 1    | •          | D               | 842 William      | 0         |           | NI-        |           | ÷        |          |
| Isak kate       14.00       Isak kate       14.00                                                                                                    | Substitutes                        | Taxable       |                       |                 |      | BOM Alloc  | ation           |                  |           |           |            |           |          | a        |
| Category       Toniers       Image: Category       Toniers       Image: Category                                                                                                    |                                    | Tax Rate      | 14.00                 | •               |      | Select     | BOMCode         | Description      |           |           | BOMType    | BOMTyp    | peDesc   |          |
| Documents       Weight 0.500         Volume       Image: Control with the control of the control of the contro                                     |                                    | Category      | Toners                | •               | 1    | •          | MCL             | Machine service  | - deaning |           | TASK       | Mainten   | iance Pa | a +      |
| Documents       Volume       Image: Sector Mild?       Mild?       Mild?       Mild?       PARTS       PartList       PARTS       PartList         BOMS       Shelf Life Period       Months       Image: Sector Mild?       Mild?                                                                                                    | Documents                          | Weight        | 0.500                 |                 | ŀ    |            | TONERS          | Toners Included  |           |           | CI         | Contrac   | t Indus  | 0        |
| BOMs       Unit of Measure       Ig         BOMs       Single Supplier       Image: Single Supplier         Sheff Life Period       Months       Image: Single Supplier         Depreciation Method       Image: Single Supplier       Image: Single Supplier         Stock Control       Wear and Tear Method       Image: Single Supplier         Manufacturer       Kyocera       Part Meter/DefCode       Meter/Description         Manufacturer       Kyocera       Part Meter/DefCode       Meter/Description         Vield Config       Image: Service       Image: Service       Image: Service         Part-hase Orders       Image: Service       Image: Service       Image: Service                                                                                                    | bocamenta                          | Volume        |                       |                 | ŀ    |            | KM147           | KM 147 Part List |           |           | PARTS      | Part List | t        |          |
| BOMs     Single Supplier       Sheff Life Period     Months       Bodk Control     Months       Stock Control     Meter Description       Mear and Tear Method     Images are method       Maintenance Craft     Technician       Maintenance Craft     Technician       Maintenance Craft     Technician       Default Fee     Service       Part Meter/DefCode     Meter/Description       Meter/DefCode     Meter/Description       Meter/DefCode     Meter/Description       Meter/DefCode     Meter/Description       Meter/DefCode     Meter/Description       Monon     Monon       Monon All mono All mono All 0.00     Images are meter       Monon All 0.00     Images are meter                                                                                                    | Unit                               | of Measure    | kg                    |                 | ŀ    |            | KZN123          | KZN 123 Part Lis | t         |           | PARTS      | Part List | t        |          |
| BURS     Shelf Life 24       Shelf Life Period     Months       Depreciation Method        Wear and Tear Method        Maintenance Craft     Technician       Maintenance Craft     Technician       Default Fee     Service       Vield Config     a       Select     MeterDesCode       Mono     Mono       Mono Mono meter     Solool       Ø     Colour       Ociour A3     0.00       Mono A3     0.00       Mono A3     0.00                                                                                                    | Sing                               | gle Supplier  |                       |                 |      |            | DIVIDANTAL      | Dia 844144444444 |           |           | TACK       | Mainten   | 0        | Ψ.       |
| Shelf Life Period     Months     •       Stock Control     Depreciation Method     •       Wear and Tear Method     •       Haintenance Craft     Technician       Manufacturer     Kyoera       Default Fee     Service       Vrocessing     Vield Config       Requisitions     0       Purchase Orders     Vield Config                                                                                                    | BOMS                               | Shelf Life    | 24                    |                 | Ļ    | •          |                 |                  |           |           |            |           |          |          |
| Stock Control     Depreciation Method <ul> <li>Select MeterDefCode</li> <li>MeterDescription</li> <li>MeterDescription</li> <li>Mono</li> <li>Mono</li> <li>Mono</li> <li>Mono A3</li> <li>Mono</li> <li>Mono A3</li> <li>Mono</li> <li>Mono A3</li> <li>Mono</li> <li>Mono A3</li> <li>Mono</li> <li>Mono A3</li> <li>Mono</li> <li>Mono A3</li> <li>Mono</li> <li>Mono A3</li> <li>Mono</li> <li>Mono A3</li> <li>Mono</li> <li>Mono A3</li> <li>Mono</li> <li>Mono A3</li> <li>Mono</li> <li>Mono</li> <li>Mono A3</li> <li>Mono</li> <li>Mono</li> <li>Mono</li> <li>Mono</li> <li>Mono</li> <li>Mono</li> <li>Mono</li> <li>Mono</li> <li>Mono</li> <li>Mono</li> <li>Mono</li></ul>                                                                                                    | Shell                              | f Life Period | Months                | •               |      | Part Mete  | rs              |                  |           |           |            |           |          | ц        |
| Stock Control       Wear and Tear Method <ul> <li>Maintenance Craft Technician</li> <li>Manufacturer Kyocera</li> <li>Default Fee Service</li> </ul> <ul> <li>Vield Config</li> <li>Select MeterDefCode MeterDesc Yield YieldFactor ServiceCode ServiceDes</li> <li>Ø MonoA3 Mono A3 0.00 0.00</li> <li>Colour A3 0.00 0.00</li> <li>Colour A3 0.00 0.00</li> <li>Colour A3 0.00 0.00</li> <li>Colour A3 0.00 0.00</li> <li>Colour A3 0.00 0.00</li> <li>Colour A3 0.00 0.00</li> <li>Colour A3 0.00 0.00</li> </ul>                                                                                                    | Depreciat                          | tion Method   |                       | ~               |      |            |                 |                  |           |           |            |           |          |          |
| Maintenance Craft Technician       Manufacturer       Kyocera       Default Fee       Service         Yield Config       Select       Mono Mono meter       000       Colour       Colour       Mono A3       0.00                                                                                                    | Stock Control Wear and T           | ear Method    |                       | •               |      |            |                 |                  |           |           |            |           |          |          |
| Manufacturer     Kyocera       Default Fee     Service       Vield Config     #       Select     MeterDefCode       Mono     Mono       Mono A3     0.00       Colour     Colour A3       Colour A3     0.00                                                                                                    | Mainte                             | nance Craft   | Technician            | •               |      |            |                 |                  |           |           |            |           |          |          |
| Processing <ul> <li>Processing</li> <li>Regulations</li> <li>Purchase Orders</li> </ul> Yield Config                                                                                                    | Ma                                 | anufacturer   | Kyocera               | Q               |      |            |                 |                  |           |           |            |           |          |          |
| Processing Requisitions Purchase Orders Purchase Orders                                                                                                    |                                    | Default Fee   | Service               | •               |      |            |                 |                  |           |           |            |           |          |          |
| Purchase Orders       Vield Config       a         Purchase Orders       Vield Config       a         Select       MetroP6Code       MetroP6Code       MetroP6Code       ServiceCode       ServiceCode                                                                                                    |                                    |               |                       |                 | L    |            |                 |                  |           |           |            |           |          |          |
| Requisitions       Select       MeterDefCode       MeterDesc       Yield Factor       ServiceCode       ServiceCode                                                                                                    | Processing                         |               |                       |                 | 1    | Yield Conf | ig              |                  |           |           |            |           |          | цł.      |
| L         V         Mono         Mono meter         5000.         0.00         A           Purchase Orders         Colour A3         0.00         0.00         I         I                                                                                                    | Requisitions                       |               |                       |                 |      | Select     | MeterDefCode    | MeterDesc        | Yield     | YieldFact | tor Servic | eCode     | Service  | Des      |
| Colour         Colour Meter         0.00         0.00           MoneA3         Mone A3         0.00         0.00           ColourA3         Colour A3         0.00         0.00                                                                                                    |                                    |               |                       |                 |      | 0.         | Mono            | Mono meter       | 5000. 🜩   | 0.        | 00         |           |          |          |
| MonoA3         Mono A3         0.00         0.00           Colour A3         Colour A3         0.00         0.00                                                                                                    |                                    |               |                       |                 |      |            | Colour          | Colour Meter     | 0.00      | 0.        | 00         |           |          |          |
| ColourA3 ColourA3 0.00 0.00                                                                                                    | Ruschase Orders                    |               |                       |                 |      |            | MonoA3          | Mono A3          | 0.00      | 0.        | 00         |           |          |          |
|                                                                                                    | Purchase Orders                    |               |                       |                 |      |            | ColourA3        | Colour A3        | 0.00      | 0.        | 00         |           |          | -        |
|                                                                                                    |                                    |               |                       |                 |      | 4          |                 |                  |           |           | -          |           | ×        |          |
| n Windows 🔻 19 Mar 2018 🍵                                                                                                    | Dpen Windows 🔻                     |               |                       |                 |      |            |                 |                  |           |           |            | 19 Mar 20 | 018      | 1        |

• Yield Factor: Click in this text box and either type in or use the arrow indicators to select the yield factor. This must be set to **1**.

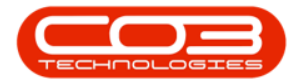

|         | Ŧ          |               |                            | Edit Part - Code2020-14 | 7K - BPO: Vers | ion  | 2.1.0.50 - | Example Com                                                                                                    | pany             |           |           |            | _         |          | >   |
|---------|------------|---------------|----------------------------|-------------------------|----------------|------|------------|----------------------------------------------------------------------------------------------------|------------------|-----------|-----------|------------|-----------|----------|-----|
| 1       | Home       | Equipment and | Locations Contract Finance | and HR Inventory Ma     | aintenance and | Proj | jects Ma   | anufacturing P                                                                                                    | Procurement S    | Sales Se  | ervice Re | porting L  | Utilities | - 6      | 9   |
|         |            | 51            |                            |                         |                |      |            |                                                                                                    |                  |           |           |            |           |          |     |
|         |            |               |                            |                         |                |      |            |                                                                                                    |                  |           |           |            |           |          |     |
| ave     | Back       | Save Layout   | Workspaces                 |                         |                |      |            |                                                                                                    |                  |           |           |            |           |          |     |
| Proce   | ess "      | Form          | nat 4                      |                         |                |      |            |                                                                                                    |                  |           |           |            |           |          |     |
| nks     |            | 4             | 1                          |                         |                | De   | efaults    |                                                                                                    |                  |           |           |            |           |          | .p. |
| nter te | xt to sear |               | Part Code                  | 2020-147K               | *              |      | Select     | SiteDescription                                                                                                    | WhseName         |           | BinName   | IsPrimary  | SiteWhse  | Stock    | Tal |
|         |            |               | Description                | Black toner SP2020      |                | ,    |            | Durban                                                                                                    | Main Wareho      | use       | DBN-A1    | No         |           | 2500     |     |
| Fund    | ctions     |               |                            |                         |                |      |            | Durban                                                                                                    | Customer Eau     | uipme     |           | No         |           |          | 0   |
|         |            |               |                            |                         | Ψ.             |      |            | Durban                                                                                                    | Off Site Ware    | ehouse    |           | No         |           |          |     |
| Ite     | ms Supplik | ea            | Model No                   |                         |                |      |            | Durban                                                                                                    | George Ware      | house     |           | No         |           |          |     |
|         |            |               | Part Type                  | Non Serialised Parts    |                |      |            | Durker                                                                                                    |                  |           |           | N1-        |           |          | -   |
|         |            |               | Taxable                    | $\checkmark$            |                | 4    |            |                                                                                                    |                  | -         |           |            | _         | •        | _   |
| Sui     | bstitutes  |               | Tax Rate                   | 14.00                   | - *            | BC   | M Alloca   | tion                                                                                                    |                  |           |           |            |           |          | ų   |
|         |            |               | Category                   | Toners                  | - *            |      | Select     | BOMCode [                                                                                                    | Description      |           |           | BOMType    | BOMTyp    | eDesc    |     |
|         |            |               | Weight                     | 0.500                   |                | •    |            | MCL I                                                                                                    | Machine service  | - deaning |           | TASK       | Mainten   | ance Pa  |     |
| Do      | cuments    |               | Volume                     |                         |                |      |            | TONERS                                                                                                    | Foners Included  |           |           | CI         | Contrac   | t Inclus | ľ   |
|         |            |               | Unit of Measure            | ka                      |                |      |            | KM147                                                                                                    | CM147 Part List  |           |           | PARTS      | Part List | 1        |     |
|         |            |               | Single Supplier            |                         |                |      |            | KZN123                                                                                                    | CZN 123 Part Lis | t         |           | PARTS      | Part List | -        |     |
| во      | Ms         |               | Shelf Life                 | 24                      |                | 4    |            | Intelligence of the second second sec |                  |           |           |            | - Malakaa | +        |     |
|         |            |               | Shelf Life Period          | Months                  |                | Pa   | art Meter  | s                                                                                                    |                  |           |           |            |           |          | ą   |
|         |            |               | Descention Method          | Horidia                 |                |      |            |                                                                                                    |                  |           |           |            | ActionTy  | pe       |     |
| Sto     | ock Contro | k             | Depreciation Method        |                         | *              |      |            |                                                                                                    |                  |           |           |            |           |          |     |
|         |            |               | Wear and Tear Method       |                         | *              |      |            |                                                                                                    |                  |           |           |            |           |          |     |
|         |            |               | Maintenance Craft          | Technician              | •              |      |            |                                                                                                    |                  |           |           |            |           |          |     |
|         |            |               | Manufacturer               | Kyocera                 | ٩              |      |            |                                                                                                    |                  |           |           |            |           |          |     |
|         |            |               | Default Fee                | Service                 | •              |      |            |                                                                                                    |                  |           |           |            |           |          |     |
| Proc    | ressina    |               |                            |                         |                |      |            |                                                                                                    |                  |           |           |            |           |          |     |
|         |            |               |                            |                         |                | YI   | eld Conti  |                                                                                                    |                  |           |           |            |           |          | 4   |
| Re      | quisitions |               |                            |                         |                |      | Select     | MeterDefCode                                                                                                    | MeterDesc        | Yield     | YieldFact | or Service | Code      | Service  | .D  |
|         |            |               |                            |                         |                | Ø.   |            | Mono                                                                                                    | Mono meter       | 5 000.00  | 1         | 5          | _         |          | i   |
|         |            |               |                            |                         |                |      |            | Colour                                                                                                    | Colour Meter     | 0.00      | 0.0       | 0          |           |          |     |
| Pur     | rchase Or  | ders          |                            |                         |                |      |            | MonoA3                                                                                                    | Mono A3          | 0.00      | 0.0       | 0          |           |          |     |
|         |            |               |                            |                         |                |      |            | ColourA3                                                                                                    | Colour A3        | 0.00      | 0.0       | 0          |           |          |     |
|         |            |               |                            |                         |                |      |            |                                                                                                    |                  |           |           |            |           |          |     |

**Scroll right** in the Yield Config docking panel to view the remaining 3 columns.

- Service Code: Click in this text box to reveal an ellipsis button.
- Click on this button to display the **Select the short fall charge ser**vice pop up screen.

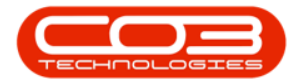

| Home Equipment and Loca                                                  | ations Contract                                                                                                    | Finance and HR Inventory                                                                                                    | Maintenance an                                                                                                | d Project                                                                   | s Ma  | nufacturing P                                                                                                    | Procurement                                                                         | Sales S     | Service Re           | eporting U                             | Utilities -                                     | - 6           | 1  |
|--------------------------------------------------------------------------|----------------------------------------------------------------------------------------------------|----------------------------------------------------------------------------------------------------|----------------------------------------------------------------------------------------------------|-----------------------------------------------------------------------------|-------|----------------------------------------------------------------------------------------------------|-------------------------------------------------------------------------------------|-------------|----------------------|----------------------------------------|-------------------------------------------------|---------------|----|
| <b>A</b>                                                                 |                                                                                                    |                                                                                                    |                                                                                                    |                                                                             |       |                                                                                                    |                                                                                     |             |                      |                                        |                                                 |               |    |
|                                                                          |                                                                                                    |                                                                                                    |                                                                                                    |                                                                             |       |                                                                                                    |                                                                                     |             |                      |                                        |                                                 |               |    |
| Back Save Layout W                                                       | vorkspaces                                                                                                    |                                                                                                    |                                                                                                    |                                                                             |       |                                                                                                    |                                                                                     |             |                      |                                        |                                                 |               |    |
| ocess 🦼 Format                                                           | 4                                                                                                    |                                                                                                    |                                                                                                    |                                                                             |       |                                                                                                    |                                                                                     |             |                      |                                        |                                                 |               |    |
| , <b>д</b>                                                               |                                                                                                    |                                                                                                    |                                                                                                    | Defa                                                                        | ults  |                                                                                                    |                                                                                     |             |                      |                                        |                                                 |               |    |
| text to search P                                                         | Pa                                                                                                    | rt Code 2020-147K                                                                                                    |                                                                                                    | * Se                                                                        | elect | SiteDescription                                                                                                    | WhseName                                                                            |             | BinName              | IsPrimary                              | SiteWhse                                        | Stock         | i  |
|                                                                          | Desc                                                                                                    | cription Black toner SP2020                                                                                                    | A.                                                                                                    | • •                                                                         |       | Durban                                                                                                    | Main Wareh                                                                          | ouse        | DBN-A1               | No                                     |                                                 | 2500          |    |
| inctions                                                                 |                                                                                                    |                                                                                                    |                                                                                                    |                                                                             |       | Durban                                                                                                    | Customer E                                                                          | quipme      |                      | No                                     |                                                 |               |    |
| Items Supplied                                                           |                                                                                                    |                                                                                                    | Ŧ                                                                                                    |                                                                             |       | Durban                                                                                                    | Off Site Wa                                                                         | rehouse     |                      | No                                     |                                                 |               |    |
|                                                                          | M                                                                                                    | odel No                                                                                                    |                                                                                                    |                                                                             |       | Durban                                                                                                    | George Wa                                                                           | ehouse      |                      | No                                     |                                                 |               |    |
|                                                                          | 🖳 Select the s                                                                                                    | short fall charge service                                                                                                    |                                                                                                    |                                                                             |       |                                                                                                    | >                                                                                   | <b>C</b>    |                      | N1-                                    |                                                 | ÷             |    |
| Subatitutaa                                                              | Home                                                                                                    |                                                                                                    |                                                                                                    |                                                                             |       |                                                                                                    |                                                                                     |             |                      |                                        |                                                 |               | 1  |
| Jubaututea                                                               |                                                                                                    |                                                                                                    |                                                                                                    |                                                                             |       |                                                                                                    |                                                                                     | _           |                      | POMTures                               | POMT                                            | Dees          |    |
|                                                                          |                                                                                                    |                                                                                                    |                                                                                                    |                                                                             |       |                                                                                                    |                                                                                     | leanin      |                      | таси                                   | Maintena                                        | Desc          |    |
|                                                                          | $\sim$                                                                                                    |                                                                                                    |                                                                                                    |                                                                             |       |                                                                                                    |                                                                                     | icai iii i  | 'y                   | TAGK                                   | 1ª Idil I UCI Id                                | IIICE FC      |    |
|                                                                          | Ok Back                                                                                                    | Save Layout                                                                                                    |                                                                                                    |                                                                             |       |                                                                                                    |                                                                                     |             |                      | CT                                     | Contract                                        | Inclusi       |    |
| Documents                                                                | Ok Back                                                                                                    | Save Layout                                                                                                    |                                                                                                    |                                                                             |       |                                                                                                    |                                                                                     |             |                      | CI                                     | Contract                                        | Indusi        |    |
| Documents                                                                | Ok Back<br>Process                                                                                                    | Save Layout                                                                                                    |                                                                                                    |                                                                             |       |                                                                                                    |                                                                                     |             |                      | CI<br>PARTS<br>PARTS                   | Contract<br>Part List<br>Part List              | Indusi        |    |
| Documents                                                                | Ok Back<br>Process<br>Drag a column he                                                                                                    | Save Layout<br>Format a<br>eader here to group by that colum                                                                                                    | mn                                                                                                    |                                                                             |       | /                                                                                                    |                                                                                     |             |                      | CI<br>PARTS<br>PARTS                   | Contract<br>Part List<br>Part List              | Indusi        |    |
| Documents<br>BOMs                                                        | Ok Back<br>Process<br>Drag a column he<br>ServiceCode                                                                                                    | Save Layout<br>Format                                                                                                    | Type                                                                                                    | Class                                                                       |       | Rate                                                                                                    | Units                                                                               | т           |                      | CI<br>PARTS<br>PARTS                   | Contract<br>Part List<br>Part List              | Indusi        |    |
| Documents<br>BOMs                                                        | Ok Back Process Drag a column he ServiceCode                                                                                                    | Save Layout<br>Format a<br>eader here to group by that colu<br>ServiceDescription                                                                                                    | Туре                                                                                                    | Class                                                                       | 1     | Rate                                                                                                    | Units                                                                               | T           |                      | CI<br>PARTS<br>PARTS                   | Contract<br>Part List<br>Part List              | Indusi        |    |
| Documents<br>BOMs                                                        | Ok Back Process Drag a column he ServiceCode                                                                                                    | Save Layout<br>Format a<br>eader here to group by that colu<br>ServiceDescription<br>Dealer Service Fee                                                                                                    | Type<br>EXT                                                                                                   | Class<br>SER                                                                | 1     | Rate 350.00                                                                                                    | Units                                                                               | T.<br>on    |                      | CI<br>PARTS<br>PARTS                   | Contract<br>Part List<br>Part List              | Indusi        |    |
| Documents<br>BOMs<br>Stlock Control                                      | Ok Back Process Drag a column he ServiceCode                                                                                                    | Save Layout<br>Format a<br>seader here to group by that colum<br>ServiceDescription<br>Dealer Service Fee<br>Settlements                                                                                                    | Type<br>EXT<br>INT                                                                                            | Class<br>SER<br>SER                                                         |       | Rate<br>350.00<br>500.00                                                                                           | Units<br>ea<br>ea                                                                   | T           |                      | CI<br>PARTS<br>PARTS                   | Contract<br>Part List<br>Part List              | Indusi        |    |
| Documents<br>BOMs<br>Stack Control                                       | Ok Back Process Drag a column he ServiceCode                                                                                                    | Save Layout<br>Format a<br>seder here to group by that colum<br>ServiceDescription<br>Dealer Service Fee<br>Settlements<br>Inspection                                                                                                    | Type<br>EXT<br>INT<br>INT                                                                                     | Class<br>SER<br>SER<br>SER                                                  |       | Rate<br>350.00<br>500.00<br>100.00                                                                                 | Units<br>ea<br>ea<br>ea                                                             | T on        |                      | CI<br>PARTS<br>PARTS                   | Contract<br>Part List<br>Part List              | Inclusi<br>De |    |
| Documents<br>30Ms<br>Stack Control                                       | Ok Back<br>Process<br>Drag a column he<br>ServiceCode<br>V<br>DEA<br>SET<br>INSP<br>TOLL                                                                                                    | Save Layout<br>Format a<br>seder here to group by that colum<br>ServiceDescription<br>Dealer Service Fee<br>Settlements<br>Inspection<br>Toll Fee                                                                                                | Type<br>EXT<br>INT<br>INT<br>EXT                                                                              | Class<br>SER<br>SER<br>SER<br>SER<br>SER                                    |       | Rate<br>350.00<br>500.00<br>100.00<br>250.00                                                                       | Units<br>ea<br>ea<br>ea<br>ea<br>ea                                                 | T on        |                      | CI<br>PARTS<br>PARTS                   | Contract<br>Part List<br>Part List<br>ActionTy  | Inclusi<br>De |    |
| Documents<br>SOMs                                                        | Ok Back Process Drag a column he ServiceCode                                                                                                    | Save Layout<br>Format J<br>ServiceDescription<br>Dealer Service Fee<br>Settlements<br>Inspection<br>Toll Fee<br>Short Term Contract Deposit                                                                                                    | Type<br>EXT<br>INT<br>INT<br>EXT<br>EXT                                                                       | Class<br>SER<br>SER<br>SER<br>SER<br>SER<br>SER                             |       | Rate<br>350.00<br>500.00<br>100.00<br>250.00<br>10.00                                                              | Units<br>ea<br>ea<br>ea<br>ea<br>ea<br>ea                                           | T on        |                      | CI<br>PARTS<br>PARTS                   | Contract<br>Part List<br>Part List<br>ActionTy  | Indusi        |    |
| Documents<br>SOMs                                                        | Ok Back Process Drag a column he ServiceCode  DEA SET DEA SET TOLL STCD MYS                                                                                                    | Save Layout<br>Format a<br>sector here to group by that calu<br>ServiceDescription<br>Dealer Service Fee<br>Settlements<br>Inspection<br>Toll Fee<br>Short Term Contract Deposit<br>Meter Yield Short Fall                                       | Type<br>EXT<br>INT<br>EXT<br>EXT<br>EXT<br>EXT<br>INT                                                         | Class<br>SER<br>SER<br>SER<br>SER<br>SER<br>SER<br>SER                      |       | Rate<br>350.00<br>500.00<br>100.00<br>250.00<br>10.00<br>500.00                                                    | Units<br>ea<br>ea<br>ea<br>ea<br>ea<br>ea<br>ea                                     | T on        |                      | CI<br>PARTS<br>PARTS                   | Contract<br>Part List<br>Part List<br>ActionTy  | Inclusi<br>De | 1  |
| Documents BOMs Stock Control occessing                                   | Ok Back<br>Process<br>Drag a column he<br>ServiceCode<br>P<br>DEA<br>SET<br>INSP<br>TOLL<br>STCD<br>MYS<br>LTCD                                                                                                    | Save Layout<br>Format                                                                                                    | Type<br>EXT<br>INT<br>EXT<br>EXT<br>EXT<br>INT<br>INT                                                         | Class<br>SER<br>SER<br>SER<br>SER<br>SER<br>SER<br>SER<br>SER               |       | Rate<br>350.00<br>500.00<br>100.00<br>250.00<br>10.00<br>500.00<br>250.00                                          | Units<br>ea<br>ea<br>ea<br>ea<br>ea<br>ea<br>ea<br>ea<br>ea<br>ea                   | T on        |                      | CI<br>PARTS<br>PARTS<br>THOU           | Contract<br>Part List<br>Part List              | Inclusi<br>De |    |
| Documents<br>BOMs<br>Stack Control                                       | Ok Back Process Drag a column he ServiceCode P DEA SET UNSP TOLL STCD MYS LTCD LTCD                                                                                                    | Save Layout<br>Format                                                                                                    | Type<br>EXT<br>INT<br>INT<br>EXT<br>EXT<br>INT<br>INT<br>INT<br>INT<br>INT                                    | Class<br>SER<br>SER<br>SER<br>SER<br>SER<br>SER<br>SER<br>SER<br>SER        |       | Rate<br>350.00<br>500.00<br>100.00<br>250.00<br>10.00<br>500.00<br>250.00<br>250.00                                | Units<br>ea<br>ea<br>ea<br>ea<br>ea<br>ea<br>ea<br>ea<br>ea<br>ea<br>ea<br>ea       | T on        | MeterType            | CI<br>PARTS<br>PARTS<br>Unit           | Contract<br>Part List<br>Part List<br>ActionTyp |               | 1  |
| Documents<br>BOMs<br>Stack Control<br>occessing<br>Requisitions          | Ok         Back           Process         Process           Drog a column he         ServiceCode           P         DEA           SET         INSP           TOLL         STCD           MYS         LTCD           LTCD         CLA                                                                                  | Save Layout<br>Format                                                                                                    | Type<br>EXT<br>INT<br>EXT<br>EXT<br>EXT<br>INT<br>INT<br>INT<br>INT<br>INT<br>INT<br>INT<br>INT               | Class<br>SER<br>SER<br>SER<br>SER<br>SER<br>SER<br>SER<br>SER<br>SER        |       | Rate<br>350.00<br>500.00<br>100.00<br>250.00<br>500.00<br>250.00<br>250.00<br>500.00                               | Units<br>ea<br>ea<br>ea<br>ea<br>ea<br>ea<br>ea<br>ea<br>ea<br>ea<br>ea<br>ea       | T on        | MeterType            | CI<br>PARTS<br>PARTS<br>THOU<br>Unit   | Contract<br>Part List<br>Part List<br>ActionTy  | Indusi<br>Pe  | 1  |
| Documents<br>30Ms<br>Stack Control<br>Occessing<br>Requisitons           | Ok         Back           Process         Process           Drog a column h         ServiceCode           V         DEA           SET         INSP           TOLL         STCD           MYS         LTCD           LTCD         CLA           DES         Set                                                         | Save Layout<br>Format<br>ServiceDescription<br>Dealer Service Fee<br>Settlements<br>Inspection<br>Toll Fee<br>Short Term Contract Deposit<br>Meter Yield Short Fall<br>Long Term Contract Deposit<br>LTCD<br>Cleaning Fee<br>Design consultation | Type<br>EXT<br>INT<br>EXT<br>EXT<br>EXT<br>INT<br>INT<br>INT<br>INT<br>INT<br>INT<br>INT                      | Class<br>SER<br>SER<br>SER<br>SER<br>SER<br>SER<br>SER<br>SER<br>SER<br>SER |       | Rate<br>350.00<br>500.00<br>100.00<br>250.00<br>250.00<br>250.00<br>250.00<br>500.00<br>450.00                     | Units<br>ea<br>ea<br>ea<br>ea<br>ea<br>ea<br>ea<br>ea<br>ea<br>ea<br>ea<br>ea       | T on        | MeterType            | CI<br>PARTS<br>PARTS<br>THOUSE<br>Unit | Contract<br>Part List<br>ActionTyp              | Indusi<br>pe  | 1  |
| Documents<br>BOMs<br>Stock Control<br>rocessing<br>Requisitions          | Ok Back Process Drag a column he ServiceCode  DEA SET INSP TOLL STCD MYS LTCD LTCD LTCD CLA DES PRI                                                                                                    | Save Layout<br>Format                                                                                                    | Type<br>EXT<br>INT<br>INT<br>EXT<br>EXT<br>EXT<br>EXT<br>INT<br>INT<br>INT<br>INT<br>INT<br>INT<br>INT        | Class<br>SER<br>SER<br>SER<br>SER<br>SER<br>SER<br>SER<br>SER<br>SER<br>SER |       | Rate<br>350.00<br>500.00<br>100.00<br>250.00<br>250.00<br>250.00<br>250.00<br>450.00<br>350.00                     | Units<br>ea<br>ea<br>ea<br>ea<br>ea<br>ea<br>ea<br>ea<br>ea<br>ea<br>ea<br>ea<br>ea | T on        | MeterType            | CI<br>PARTS<br>PARTS<br>TAGE<br>Unit   | Contract<br>Part List<br>ActionTy               | Inclusi<br>De | 1  |
| Documents ECMs ECMs Etack Control Cocessing Requisitions Purchase Orders | Ok         Back           Process         Process           Drag a column he         ServiceCode           P         Est           DEA         SET           INSP         TOLL           STCD         MYS           LTCD         LTCD           LTCD         CLA           DES         PRI           TEST         TEST | Save Layout<br>Format                                                                                                    | Type<br>EXT<br>INT<br>INT<br>EXT<br>EXT<br>EXT<br>INT<br>INT<br>INT<br>INT<br>INT<br>INT<br>INT<br>INT<br>INT | Class<br>SER<br>SER<br>SER<br>SER<br>SER<br>SER<br>SER<br>SER<br>SER<br>SER |       | Rate<br>350.00<br>500.00<br>100.00<br>250.00<br>250.00<br>250.00<br>250.00<br>350.00<br>350.00<br>350.00<br>250.00 | Units<br>ea<br>ea<br>ea<br>ea<br>ea<br>ea<br>ea<br>ea<br>ea<br>ea<br>ea<br>ea<br>ea | on<br>ecode | MeterType<br>Service | CI<br>PARTS<br>PARTS<br>TACK<br>Unit   | Contract Part List Part List ActionTyp PriceTy  | Inclusi<br>pe | ц. |

- Click on the **row selector** in front of the **short fall charge service** that should be used for **Short Yield Instant Billing**.
  - In this image, **MYS Meter Yield Short Fall** has been selected.
- Click on Ok.

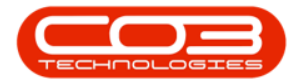

|                                                                                                    |                                                                                                    | LUIT DIT COULLED                                                                                                    |                                                                                                    | 51011 21110150                                                              | - Example Com                                                                                                    | pany                                                                                  |          |                       |                                      |                                                              |               |             |
|----------------------------------------------------------------------------------------------------|----------------------------------------------------------------------------------------------------|----------------------------------------------------------------------------------------------------|----------------------------------------------------------------------------------------------------|-----------------------------------------------------------------------------|----------------------------------------------------------------------------------------------------|---------------------------------------------------------------------------------------|----------|-----------------------|--------------------------------------|--------------------------------------------------------------|---------------|-------------|
| Home Equipment and Local                                                                                                    | tions Contract                                                                                                    | Finance and HR Inventory                                                                                                    | Maintenance and                                                                                                    | d Projects M                                                                | lanufacturing P                                                                                                    | Procurement Sa                                                                        | ales Ser | vice Re               | porting L                            | Itilities ·                                                  | - 6           | 1           |
| C) 🖸                                                                                                    |                                                                                                    |                                                                                                    |                                                                                                    |                                                                             |                                                                                                    |                                                                                       |          |                       |                                      |                                                              |               |             |
| Back Save Layout Wo                                                                                                    | orkspaces                                                                                                    |                                                                                                    |                                                                                                    |                                                                             |                                                                                                    |                                                                                       |          |                       |                                      |                                                              |               |             |
|                                                                                                    | •                                                                                                    |                                                                                                    |                                                                                                    |                                                                             |                                                                                                    |                                                                                       |          |                       |                                      |                                                              |               |             |
| ocess 🖌 Format                                                                                                    | 4                                                                                                    |                                                                                                    |                                                                                                    |                                                                             |                                                                                                    |                                                                                       |          |                       |                                      |                                                              |               |             |
| 11 III III III III III III III III III                                                                                                    | Pa                                                                                                    | rt Code 2020-147K                                                                                                    |                                                                                                    | Defaults                                                                    |                                                                                                    |                                                                                       |          |                       |                                      |                                                              |               | ĺ           |
| text to search P                                                                                                    | Des                                                                                                    | cription Black toner SP2020                                                                                                    | I                                                                                                    | select                                                                      | Durban                                                                                                    | Main Warehour                                                                         | t na     | DRNLA1                | Isprimary                            | sitewnse                                                     | Stock         |             |
| nctions                                                                                                    |                                                                                                    |                                                                                                    |                                                                                                    |                                                                             | Durban                                                                                                    | Main warehous                                                                         | se l     | UDIN-AI               | NO                                   |                                                              | 2500          |             |
|                                                                                                    |                                                                                                    |                                                                                                    | ·                                                                                                    |                                                                             | Durban                                                                                                    | Off Site Wareh                                                                        | pme      |                       | No                                   |                                                              |               |             |
| tems Supplied                                                                                                    | M                                                                                                    | odel No                                                                                                    |                                                                                                    |                                                                             | Durban                                                                                                    | George Wareh                                                                          | ouse     |                       | No                                   |                                                              |               |             |
|                                                                                                    | Select the                                                                                                    | short fall charge service                                                                                                    |                                                                                                    |                                                                             | - aroun                                                                                                    |                                                                                       |          |                       | NI-                                  |                                                              |               |             |
|                                                                                                    | Hame                                                                                                    |                                                                                                    |                                                                                                    |                                                                             |                                                                                                    |                                                                                       |          |                       |                                      |                                                              | +             |             |
| ubstitutes                                                                                                    | Home                                                                                                    |                                                                                                    |                                                                                                    |                                                                             |                                                                                                    |                                                                                       |          |                       |                                      |                                                              |               |             |
|                                                                                                    |                                                                                                    | 2                                                                                                    |                                                                                                    |                                                                             |                                                                                                    |                                                                                       |          |                       | BOMType                              | BOMType                                                      | eDesc         |             |
|                                                                                                    |                                                                                                    | <b>U</b>                                                                                                    |                                                                                                    |                                                                             |                                                                                                    |                                                                                       | leaning  |                       | TASK                                 | Maintena                                                     | ince Pa       |             |
|                                                                                                    | Ok Back                                                                                                    | Save Layout                                                                                                    |                                                                                                    |                                                                             |                                                                                                    |                                                                                       |          |                       |                                      |                                                              |               |             |
| Documents                                                                                                    | Ok Back                                                                                                    | Save Layout                                                                                                    |                                                                                                    |                                                                             |                                                                                                    |                                                                                       |          |                       | CI                                   | Contract                                                     | Inclusi       |             |
| Documents                                                                                                    | Ok Back Process                                                                                                    | Format 4                                                                                                    |                                                                                                    |                                                                             |                                                                                                    |                                                                                       |          |                       | CI<br>PARTS                          | Contract<br>Part List                                        | Inclusi       |             |
| Documents                                                                                                    | Ok Back Process Drag a column he                                                                                                    | Save Layout                                                                                                    | mn                                                                                                    |                                                                             |                                                                                                    |                                                                                       |          |                       | CI<br>PARTS<br>PARTS                 | Contract<br>Part List<br>Part List                           | Indusi        |             |
| Documents<br>BOMs                                                                                                    | Ok Back Process Drag a column he                                                                                                    | Save Layout Format Format Can der here to group by that colu                                                                                                    | mn                                                                                                    | Chara                                                                       | Data                                                                                                    |                                                                                       |          |                       | CI<br>PARTS<br>PARTS                 | Contract<br>Part List<br>Part List                           | Inclusi       |             |
| Documents<br>IOMs                                                                                                    | Ok Back Process Drag a column he ServiceCode                                                                                                    | Save Layout<br>Format a<br>eader here to group by that colu<br>ServiceDescription                                                                                                    | Туре                                                                                                    | Class                                                                       | Rate                                                                                                    | Units T                                                                               |          |                       | CI<br>PARTS<br>PARTS                 | Contract<br>Part List<br>Part List                           | Inclusi       |             |
| Documents                                                                                                    | Ok Back Process Drag a column he ServiceCode                                                                                                    | Save Layout Format Comment Format Comment ServiceDescription Comment Comment C    | Туре                                                                                                    | Class                                                                       | Rate                                                                                                    | Units T                                                                               | on M     | leterType             | CI<br>PARTS<br>PARTS                 | Contract<br>Part List<br>Part List                           |               |             |
| iocuments                                                                                                    | Ok Back Process Drag a column he ServiceCode  P DEA                                                                                                    | Save Layout<br>Format a<br>eader here to group by that colu<br>ServiceDescription                                                                                                    | Type                                                                                                    | Class                                                                       | Rate 350.00                                                                                                    | Units T<br>ea                                                                         | on M     | leterType             | CI<br>PARTS<br>PARTS                 | Contract<br>Part List<br>Part List<br>ActionTyp              | Indusi        |             |
| iocuments<br>iOMs<br>itadk Control                                                                                                    | Ok Back Process Drag a column he ServiceCode    DEA SET DEA                                                                                                    | Save Layout<br>Format a<br>eader here to group by that colu<br>ServiceDescription<br>Dealer Service Fee<br>Settlements<br>Transchie                                                                                                    | Type<br>EXT<br>INT                                                                                                    | Class<br>SER<br>SER                                                         | Rate 350.00<br>500.00                                                                                                 | Units T<br>ea<br>ea                                                                   | on M     | leterType             | CI<br>PARTS<br>PARTS                 | Contract<br>Part List<br>Part List<br>Maintenne<br>ActionTyp | Indusi        |             |
| locuments<br>IOMs<br>Stack Control                                                                                                    | Ok Back Process Drag a column he ServiceCode  DEA SET INSP TOU                                                                                                    | Save Layout<br>Format a<br>eader here to group by that colu<br>ServiceDescription<br>Dealer Service Fee<br>Settlements<br>Inspection<br>Tall Em                                                                                                    | Type EXT                                                                                                    | Class<br>SER<br>SER<br>SER                                                  | Rate<br>350.00<br>500.00<br>100.00                                                                                    | Units T<br>ea<br>ea<br>ea<br>ea                                                       | ion M    | leterType             | CI<br>PARTS<br>PARTS                 | Contract<br>Part List<br>Part List<br>Neist                  | Inclusi<br>pe |             |
| Documents<br>JOMs<br>Stadk Control                                                                                                    | Ok         Back           Process         Drag a column he           ServiceCode         •           DEA         SET           INSP         TOLL           STD         STD                                                                                                    | Save Layout<br>Format a<br>sender here to group by that colu<br>ServiceDescription<br>Dealer Service Fee<br>Settlements<br>Inspection<br>Tol Fee<br>Cheat Tere Contract Depart                                                                                                    | Type Type EXT INT INT EXT EXT EXT EXT                                                                                                    | Class<br>SER<br>SER<br>SER<br>SER<br>SER                                    | Rate<br>350.00<br>500.00<br>100.00<br>250.00                                                                          | Units T<br>ea<br>ea<br>ea<br>ea<br>ea<br>ea                                           | on M     | leterType             | CI<br>PARTS<br>PARTS                 | Contract<br>Part List<br>Part List<br>ActionTyp              | Inclusi<br>pe | 1           |
| iocuments                                                                                                    | Ok Back Process Drag a column he ServiceCode  DEA SET INSP TOLL STOD MXX                                                                                                    | Save Layout<br>Format<br>ServiceDescription<br>Dealer Service Fee<br>Settlements<br>Inspection<br>Tol Fee<br>Short Term Contract Deposit<br>Mater Yald Short Eal                                                                                                    | Type                                                                                                    | Class<br>SER<br>SER<br>SER<br>SER<br>SER<br>SER                             | Rate<br>350.00<br>500.00<br>100.00<br>250.00<br>10.00                                                                 | Units T<br>ea<br>ea<br>ea<br>ea<br>ea<br>ea<br>ea                                     | ion M    | leterType             | CI<br>PARTS<br>PARTS<br>TACK         | Contract<br>Part List<br>Part List<br>ActionTyp              | Inclusi<br>Pe | 1           |
| OMs tock Control                                                                                                    | Ok         Back           Process         Drag a column he           ServiceCode         •           DEA         SET           INSP         TOLL           STCD         MYS                                                                                                    | Save Layout<br>Format                                                                                                    | Type<br>EXT<br>INT<br>EXT<br>EXT<br>EXT<br>EXT<br>INT<br>INT                                                                                                    | Class<br>SER<br>SER<br>SER<br>SER<br>SER<br>SER<br>SER<br>SER<br>SER        | Rate<br>350.00<br>500.00<br>100.00<br>250.00<br>10.00<br>500.00<br>250.00                                             | Units T<br>ea<br>ea<br>ea<br>ea<br>ea<br>ea<br>ea                                     | on M     | leterType             | CI<br>PARTS<br>PARTS<br>TACK<br>Unit | Contract<br>Part List<br>Part List<br>ActionTy               | Inclusi<br>Pe |             |
| iocuments<br>iOMs<br>itack Control                                                                                                    | Ok         Back           Process         Drag a column he           ServiceCode         •           DEA         SET           INSP         TOLL           STCD         MYS           LTCD         LTCD                                                                                 | Save Layout<br>Format a<br>eader here to group by that colu<br>ServiceDescription<br>Dealer Service Fee<br>Settlements<br>Inspection<br>Toll Fee<br>Short Term Contract Deposit<br>Meter Yield Short Fall<br>Long Term Contract Deposit                                                                                                    | Type<br>EXT<br>EXT<br>INT<br>EXT<br>EXT<br>EXT<br>INT<br>INT<br>INT                                                                                                    | Class<br>SER<br>SER<br>SER<br>SER<br>SER<br>SER<br>SER<br>SER<br>SER<br>SER | Rate<br>350.00<br>500.00<br>100.00<br>250.00<br>10.00<br>500.00<br>250.00<br>250.00                                   | Units T<br>ea<br>ea<br>ea<br>ea<br>ea<br>ea<br>ea<br>ea                               | on M     | leterType             | CI<br>PARTS<br>PARTS                 | Contract<br>Part List<br>Part List<br>ActionTyp              | Inclusi<br>pe | 1           |
| ioouments<br>ioMs<br>itack Control<br>occessing<br>kequisitions                                                                                                    | Ok         Back           Process         Drag a column hu           ServiceCode         *           DEA         SET           INSP         TOLL           STCD         MYS           LTCD         LTCD                                                                                 | Save Layout<br>Format a<br>eader here to group by that colu<br>ServiceDescription<br>Dealer Service Fee<br>Settlements<br>Inspection<br>Toll Fee<br>Short Term Contract Deposit<br>Meter Yield Short Fall<br>Long Term Contract Deposit<br>LTCD<br>Cleaning Fee                                                                                                    | Type<br>EXT<br>INT<br>EXT<br>EXT<br>EXT<br>EXT<br>INT<br>INT<br>INT<br>INT                                                                                                    | Class<br>SER<br>SER<br>SER<br>SER<br>SER<br>SER<br>SER<br>SER<br>SER<br>SER | Rate<br>350.00<br>500.00<br>100.00<br>250.00<br>10.00<br>500.00<br>250.00<br>250.00<br>500.00                         | Units T<br>ea<br>ea<br>ea<br>ea<br>ea<br>ea<br>ea<br>ea<br>ea<br>ea<br>ea<br>ea       | on M     | leterType             | CI<br>PARTS<br>PARTS<br>Unit<br>Unit | Contract<br>Part List<br>Part List<br>ActionTyp              | Indusi<br>pe  | 1           |
| SOCKs Stock Control Occessing Requisitions                                                                                                    | Ok         Back           Process         Drag a column hi           ServiceCode         ♥           DEA         SET           INSP         TOLL           STCD         MYS           LTCD         LTCD           CLA         DES                                                       | Save Layout<br>Format<br>ServiceDescription<br>Dealer Service Fee<br>Settlements<br>Inspection<br>Tol Fee<br>Short Tere Contract Deposit<br>Meter Yield Short Fall<br>Long Term Contract Deposit<br>UTCD<br>Cleaning Fee<br>Design consultation                                                                                                    | Type           EXT           INT           EXT           INT           EXT           INT           EXT           INT           INT           INT           INT           INT           INT           INT           INT           INT           INT | Class<br>SER<br>SER<br>SER<br>SER<br>SER<br>SER<br>SER<br>SER<br>SER<br>SER | Rate<br>350.00<br>500.00<br>100.00<br>250.00<br>500.00<br>250.00<br>250.00<br>500.00<br>450.00                        | Units T<br>ea<br>ea<br>ea<br>ea<br>ea<br>ea<br>ea<br>ea<br>ea<br>ea<br>ea<br>ea<br>ea | on M     | leterType             | CI<br>PARTS<br>PARTS<br>TACK<br>Unit | Contract Part List Part List ActionTy PriceTy                | Indusi<br>pe  | р<br>р      |
| Cocuments<br>CMs<br>Rack Control<br>DCessing<br>Requisitions                                                                                                    | Ok         Back           Process         Drag a column hi           ServiceCode         ♥           DEA         SET           INSP         TOLL           TOLL         STCD           ITCD         LTCD           LTCD         CLA           DES         PRI                           | Save Layout<br>Format Source Format Source Format Source Format Source Format Source Format Source Formation Source Formation So | Type           EXT           INT           EXT           INT           EXT           INT           INT           INT           INT           INT           INT           INT           INT           INT           INT           INT               | Class<br>SER<br>SER<br>SER<br>SER<br>SER<br>SER<br>SER<br>SER<br>SER<br>SER | Rate<br>350.00<br>500.00<br>250.00<br>100.00<br>500.00<br>250.00<br>250.00<br>500.00<br>450.00<br>350.00              | Units T<br>ca<br>ca<br>ca<br>ca<br>ca<br>ca<br>ca<br>ca<br>ca<br>ca<br>ca<br>ca<br>ca | on M     | leterType<br>Service[ | CI<br>PARTS<br>PARTS<br>TACK<br>Unit | Contract<br>Part List<br>Part List<br>ActionTyp<br>PriceTy   | Indusi<br>pe  | 4           |
| Cocuments COMs Control Cocessing Requisitions Cocess Orders                                                                                                    | Ok         Back           Process         Drag a column hu           ServiceCode            P         DEA           SET         INSP           TOLL         STCD           MYS         LTCD           LTCD         CLA           DES         PRI           TEST         TEST            | Save Layout<br>Format Source Fee<br>ServiceDescription<br>Dealer Service Fee<br>Settlements<br>Inspection<br>Tol Fee<br>Short Term Contract Deposit<br>Meter Yield Short Fall<br>Long Term Contract Deposit<br>Meter Yield Short Fall<br>Long Term Contract Deposit<br>LTCD<br>Cleaning Fee<br>Design consultation<br>Printing<br>Test Service                                                                                                    | Type<br>EXT<br>INT<br>EXT<br>EXT<br>EXT<br>EXT<br>INT<br>INT<br>INT<br>INT<br>INT<br>INT<br>INT<br>INT                                                                                                    | Class<br>SER<br>SER<br>SER<br>SER<br>SER<br>SER<br>SER<br>SER<br>SER<br>SER | Rate<br>350.00<br>500.00<br>2250.00<br>100.00<br>2250.00<br>2250.00<br>250.00<br>500.00<br>450.00<br>350.00<br>250.00 | Units T<br>ca<br>ca<br>ca<br>ca<br>ca<br>ca<br>ca<br>ca<br>ca<br>ca<br>ca<br>ca<br>ca | con M    | leterType<br>ServiceD | CI<br>PARTS<br>PARTS<br>TARY<br>Unit | Contract<br>Part List<br>Part List<br>ActionTyp<br>PriceTy   | /pe           | ц<br>ц<br>ц |
| Documents BOMs Books Books Boo | Ok         Back           Process         Drag a column hu           ServiceCode         •           DEA         SET           INSP         TOLL           STCD         •           MYS         LTCD           LTCD         CLA           DES         PRI           TEST         Retest | Save Layout<br>Format a<br>Sector here to group by that colu<br>ServiceDescription<br>Dealer Service Fee<br>Settlements<br>Inspection<br>Toll Fee<br>Short Term Contract Deposit<br>Meter Yield Short Fall<br>Long Term Contract Deposit<br>LTCD<br>Cleaning Fee<br>Design consultation<br>Printing<br>Test Service<br>Retest                                                                                                    | Type<br>EXT<br>EXT<br>INT<br>EXT<br>EXT<br>EXT<br>INT<br>INT<br>INT<br>INT<br>INT<br>INT<br>INT<br>INT<br>INT<br>IN                                                                                                    | Class<br>SER<br>SER<br>SER<br>SER<br>SER<br>SER<br>SER<br>SER<br>SER<br>SER | Rate<br>350.00<br>500.00<br>100.00<br>250.00<br>250.00<br>250.00<br>250.00<br>500.00<br>450.00<br>350.00<br>150.00    | Units T<br>ea<br>ea<br>ea<br>ea<br>ea<br>ea<br>ea<br>ea<br>ea<br>ea<br>ea<br>ea<br>ea | con M    | Service               | CI<br>PARTS<br>PARTS<br>TANY<br>Unit | Contract<br>Part List<br>Part List<br>ActionTyp<br>PriceTy   | Indusi<br>pe  | 4           |

• The **Service Code** and **Service Description** fields will now be populated with the selected short fall charge service details.

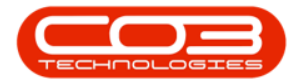

|                       |                           | Edit Part - Code2020-147 | K - BPO: Ver | sio  | n 2.1.0.50 - E | Example Co    | mpany       |                 |           |               |           |        |      |
|-----------------------|---------------------------|--------------------------|--------------|------|----------------|---------------|-------------|-----------------|-----------|---------------|-----------|--------|------|
| Home Equipment and L  | ocations Contract Finance | and HR Inventory Mai     | ntenance and | d Pr | rojects Mar    | nufacturing   | Procuremen  | nt Sales S      | ervice Re | porting U     | tilities  | -      | 8    |
| 💾 🔥 🛛 🔊               |                           |                          |              |      |                |               |             |                 |           |               |           |        |      |
| Save Back Save Lavout | Workspaces                |                          |              |      |                |               |             |                 |           |               |           |        |      |
| Save Dack Save Layout | ▼ Vorkapaces              |                          |              |      |                |               |             |                 |           |               |           |        |      |
| Process _ Forma       | at 🦼                      |                          |              |      |                |               |             |                 |           |               |           |        |      |
| inks 4                |                           |                          |              | 6    | Defaults       |               |             |                 |           |               |           |        | ų.   |
| nter text to search P | Part Code                 | 2020-147K                | 4            | •    | Select         | SiteDescripti | on WhseNa   | ime             | BinName   | IsPrimary     | SiteWhse  | Stoc   | kTal |
| Functions             | Description               | Black toner SP2020       | ÷. *         |      | •              | Durban        | Main Wa     | arehouse        | DBN-A1    | No            |           | 250    | 0 _  |
| runcuons              |                           |                          |              |      |                | Durban        | Custom      | er Equipme      |           | No            |           |        | U    |
| Items Supplied        |                           |                          | Ŧ            |      |                | Durban        | Off Site    | Warehouse       |           | No            |           |        |      |
|                       | Model No                  |                          |              |      |                | Durban        | George      | Warehouse       |           | No            |           |        |      |
|                       | Part Type                 | Non Serialised Parts     | · * 1        | 1    | 4              | D             | C 141-      |                 |           | N1-           |           | •      |      |
| Substitutes           | Taxable                   | $\checkmark$             |              |      | DOM All-       |               |             |                 |           |               |           |        |      |
| Substitutes           | Tax Rate                  | 14.00                    |              |      | Select         | ROMCode       | Description |                 |           | ROMTurne      | POMTur    | Decc   | 4    |
|                       | Category                  | Toners                   | <b>*</b>     | ŀ    | Select         | MCI           | Machine ce  | ruice - deaping |           | таси          | Mainten   | epest  | -    |
|                       | Weight                    | 0.500                    |              | ŀ    |                | TONEDS        | Topers Ind  | uded            | 9         | CI            | Contrac   | t Indu |      |
| Documents             | Volume                    |                          |              | ŀ    |                | KM147         | KM147 Dar   | t liet          |           | DADTS         | Part Liet |        | 131  |
|                       | Unit of Measure           | kg                       |              | ŀ    |                | K7N123        | K7N 123 Pa  | urt liet        |           | DADTS         | Partliet  |        |      |
|                       | Single Supplier           |                          |              | ŀ    |                | DTABAATAT     | Die Melakas |                 |           | TACK          | Malakan   |        | . *  |
| BOMs                  | Shelf Life                | 24                       |              | L    | 4              |               |             |                 |           |               |           | •      | •    |
|                       | Shelf Life Period         | Months                   | •            |      | Part Meters    | 5             |             |                 |           |               |           |        | ų.   |
|                       | Depreciation Method       |                          | ·            |      |                |               |             |                 |           |               | ActionTy  | pe     |      |
| Stock Control         | Wear and Tear Method      |                          | -            |      |                |               |             |                 |           |               |           |        |      |
|                       | Maintenance Craft         | Technician               | •            |      |                |               |             |                 |           |               |           |        |      |
|                       | Manufacturer              | Kyocera                  | م            |      |                |               |             |                 |           |               |           |        |      |
|                       | Default Fee               | Service                  | •            |      |                |               |             |                 |           |               |           |        |      |
|                       |                           |                          |              | L    |                |               |             |                 |           |               |           |        |      |
| Processing            |                           |                          |              | 1    | Yield Config   |               |             |                 |           |               |           |        | ų.   |
| Descriptions          |                           |                          |              |      | 4eterDesc      | Yield         | YieldFactor | ServiceCode     | ServiceDe | esc           | PriceTy   | pe     |      |
| Requisitions          |                           |                          |              |      | I 4ono meter   | 5 000.00      | 1.00        | MYS             | Meter Yie | ld Short Fall |           |        |      |
|                       |                           |                          |              |      | Colour Mete    | er 0.00       | 0.00        |                 |           |               |           |        |      |
|                       |                           |                          |              |      | 4ono A3        | 0.00          | 0.00        |                 |           |               |           |        | U    |
| Purchase Orders       |                           |                          |              |      | Colour A3      | 0.00          | 0.00        |                 |           |               |           |        |      |
|                       |                           |                          |              |      | 4              |               |             |                 |           |               |           | -      |      |
|                       |                           |                          |              | L    |                |               |             |                 |           |               |           |        |      |

• **Price Type:** Click on the drop-down arrow and select from the menu whether the **Short Yield Instant Billing** is to be based on the Cost Price or the Selling Price.

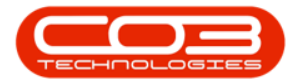

|                        |                         | Edit Part - Code2020-14/k | C - BPO: Vers | ion 2.1.0.50 - I | xample Cor      | npany       |                |            |              | -         |                     |   |
|------------------------|-------------------------|---------------------------|---------------|------------------|-----------------|-------------|----------------|------------|--------------|-----------|---------------------|---|
| Home Equipment and Loc | ations Contract Finance | and HR Inventory Mair     | ntenance and  | Projects Mai     | nufacturing     | Procuremen  | t Sales S      | iervice Re | eporting L   | Itilities | - 0                 | 2 |
|                        |                         |                           |               |                  |                 |             |                |            |              |           |                     |   |
| ve Back Save Layout V  | Vorkspaces              |                           |               |                  |                 |             |                |            |              |           |                     |   |
|                        | •                       |                           |               |                  |                 |             |                |            |              |           |                     |   |
| rocess a romat         | 4                       |                           |               |                  |                 |             |                |            |              |           |                     |   |
|                        | Part Code               | 2020-147K                 |               | Defaults         | C1 D            |             |                | D: 11      |              |           | <b>C</b> 1 <b>1</b> | 1 |
| r text to search P     | Description             | Black toner SP2020        | . •           | Select           | SiteDescription | Maia Wa     | me             | Binivame   | Isprimary:   | sitewnse  | Stock               | 1 |
| unctions               |                         |                           |               |                  | Durban          | Custome     | r Equipme      | DDIV-AI    | No           |           | 2300                |   |
|                        |                         |                           | -             |                  | Durban          | Off Site    | Varebouse      |            | No           |           |                     |   |
| Items Supplied         | Model No                |                           |               |                  | Durban          | George      | Varehouse      |            | No           |           |                     |   |
|                        | Part Type               | Non Serialised Parts      | ÷.            |                  | Durban          | Card Mar    |                |            | NI-          |           |                     |   |
|                        | Taxable                 | $\checkmark$              |               | 4                |                 |             |                |            |              |           | +                   |   |
| Substitutes            | Tax Rate                | 14.00                     | - *           | BOM Alloca       | tion            |             |                |            |              |           |                     |   |
|                        | Category                | Toners                    | •             | Select           | BOMCode         | Description |                |            | BOMType      | BOMTyp    | eDesc               |   |
|                        | Weight                  | 0.500                     |               | •                | MCL             | Machine ser | vice - cleanin | g          | TASK         | Mainten   | ance Pa             | 6 |
| Documents              | Volume                  |                           |               |                  | TONERS          | Toners Indu | ided           |            | CI           | Contrac   | t Inclus            | ł |
|                        | Unit of Measure         | ka                        |               |                  | KM147           | KM147 Part  | List           |            | PARTS        | Part List |                     |   |
|                        | Single Supplier         |                           |               |                  | KZN123          | KZN 123 Pa  | rt List        |            | PARTS        | Part List | _                   |   |
| BOMs                   | Shelf Life              | 24                        |               | 4                |                 | nia Malakaa |                |            | TAPU         |           | Þ                   | 1 |
|                        | Shelf Life Period       | Months                    | •             | Part Meters      | ;               |             |                |            |              |           |                     |   |
|                        | Depreciation Method     |                           |               |                  |                 |             |                |            |              |           | pe                  |   |
| Stock Control          | Wear and Tear Method    |                           | -             |                  |                 |             |                | 27/        |              |           |                     |   |
|                        | Maintenance Craft       | Technician                |               |                  |                 |             |                |            |              |           |                     |   |
|                        | Manufacturer            | Kuesera                   |               |                  |                 |             |                | COST       |              | Cost Prid | iption              |   |
|                        | Planulacturer           | Convice                   | 7             |                  |                 |             |                | SALEP      | RICE         | Selling P | rice                |   |
|                        | Default ree             | Service                   |               |                  |                 |             |                |            |              |           |                     |   |
| rocessing              |                         |                           |               | Yield Config     |                 |             |                |            |              |           |                     |   |
|                        |                         |                           |               | /eterDesc        | Yield           | YieldFactor | ServiceCode    | s          |              |           |                     |   |
| Requisitions           |                         |                           |               | 8 4ono meter     | 5 000.00        | 1.00        | MYS            | Meter Yie  | d Short Fall |           | *                   | Γ |
|                        |                         |                           |               | Colour Mete      | er 0.00         | 0.00        |                |            |              |           |                     | ' |
|                        |                         |                           |               | 4ono A3          | 0.00            | 0.00        |                |            |              |           |                     |   |
| Purchase Orders        |                         |                           |               | Colour A3        | 0.00            | 0.00        |                |            |              |           |                     |   |
|                        |                         |                           |               |                  |                 |             |                |            |              |           |                     |   |

### **SAVE METER YIELD**

• When you have finished assigning the meter yield details to this inventory definition, click on **Save**.

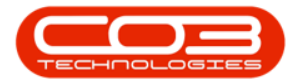

|                                       |            | Edit Part - Code2020-147K - | BPO: Ve   | rsio | on 2  | .1.0.50 - | Example Co   | mpany       |                 |           |              | _          |          | $\times$  |
|---------------------------------------|------------|-----------------------------|-----------|------|-------|-----------|--------------|-------------|-----------------|-----------|--------------|------------|----------|-----------|
| Home Equipment and Locations Contract | t Finance  | and HR Inventory Mainte     | enance an | d P  | Proje | cts Ma    | nufacturing  | Procuremen  | nt Sales S      | ervice R  | eporting l   | Utilities  | - 6      | 7         |
| Save Back Save Layout Workspaces      |            |                             |           |      |       |           |              |             |                 |           |              |            |          |           |
| Process A Pormat A                    |            |                             |           | Г    | D-6   |           |              |             |                 |           |              |            |          |           |
| Enter text to search                  | Part Code  | 2020-147K                   |           | •    | Der   | Select    | SiteDescript | on WheeNa   | ame             | BinName   | IsPrimary    | SiteWhse   | Stock    | 4<br>(Tak |
| D                                     | escription | Black toner SP2020          | *         | •    |       |           | Durban       | Main Wa     | arehouse        | DBN-A1    | No           | SILEVITISE | 2500     | ±         |
| Functions                             |            |                             |           |      |       |           | Durban       | Custom      | er Equipme      |           | No           |            |          | 0         |
| These Compliant                       |            |                             | Ψ.        |      |       |           | Durban       | Off Site    | Warehouse       |           | No           |            |          |           |
| Items supplied                        | Model No   |                             |           |      |       |           | Durban       | George      | Warehouse       |           | No           |            |          |           |
|                                       | Part Type  | Non Serialised Parts        |           | •    |       |           | D            | C           |                 |           | N1-          |            |          | Υ.        |
|                                       | Taxable    | $\checkmark$                |           |      |       |           |              |             |                 |           |              |            |          |           |
| Substitutes                           | Tax Rate   | 14.00                       | •         | *    | BOI   | 4 Alloca  | tion         |             |                 |           |              |            | _        | ų         |
|                                       | Category   | Toners                      | •         | •    |       | Select    | BOMCode      | Description |                 |           | BOMType      | BOMTyp     | eDesc    |           |
|                                       | Weight     | 0.500                       |           |      | •     | <u> </u>  | MCL          | Machine se  | rvice - cleanin | g         | TASK         | Mainten    | ance P   | î         |
| Documents                             | Volume     |                             |           |      |       |           | TONERS       | Toners Inc  | luded           |           | CI           | Contrac    | t Inclus |           |
| Unit of                               | Measure    | kg                          |           |      |       | -         | K7N1102      | K7N 122 D   | t List          |           | PARTS        | Part List  |          |           |
| Single                                | Supplier   |                             |           |      |       |           | DIMINANTA    | Dia Malaka  | artList         |           | TACK         | Malaka     |          | Ŧ         |
| BOMs                                  | Shelf Life | 24                          |           | l    | 4 0   |           |              |             |                 |           |              |            | Þ        |           |
| Shelf L                               | ife Period | Months                      | •         |      | Par   | t Meter   | 5            |             |                 |           |              |            |          | щ         |
| Depreciatio                           | n Method   |                             |           |      |       |           |              | de Meter    |                 |           |              | ActionT    | ype      |           |
| Stock Control Wear and Tea            | ar Method  |                             |           |      |       |           |              |             |                 |           |              |            |          |           |
| Maintena                              | ance Craft | Technician                  | •         |      |       |           |              |             |                 |           |              |            |          |           |
| Man                                   | ufacturer  | Kyocera                     | م         |      |       |           |              |             |                 |           |              |            |          |           |
| De                                    | efault Fee | Service                     | •         |      |       |           |              |             |                 |           |              |            |          |           |
| Processing                            |            |                             |           |      | Yie   | ld Confid | 1            |             |                 |           |              |            |          | д         |
|                                       |            |                             |           | ľ    | 1     | eterDesc  | Yield        | YieldFactor | ServiceCode     | ServiceD  | esc          | PriceTy    | pe       |           |
| Requisitions                          |            |                             |           |      | 0.1   | ono mete  | r 5 000.00   | 1.00        | MYS             | Meter Yie | ld Short Fal | Cost Pr    | ice 🔻    | *         |
|                                       |            |                             |           |      | De    | olour Met | er 0.00      | 0.00        |                 |           |              |            |          |           |
|                                       |            |                             |           |      | 1     | ono A3    | 0.00         | 0.00        |                 |           |              |            |          | U         |
| Purchase Orders                       |            |                             |           |      | 20    | olour A3  | 0.00         | 0.00        |                 |           |              |            |          |           |
|                                       |            |                             |           |      | 4     |           | 0            |             |                 |           |              |            | -        | 4         |
|                                       |            |                             |           | L    |       |           |              |             |                 |           |              |            |          |           |

• The meter yield details will be **saved** and you will return to the **Part Listing** screen.

Help v2024.5.0.7/1.0 - Pg 11 - Printed: 21/08/2024

CO3 Technologies (Pty) Ltd © Company Confidential

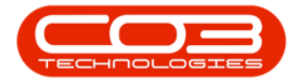

#### Assign Meter Yield

|         | Home       | Fauinmen | nt and L | ocations Contra                                                                                                    | ct Einance and   | HR Inve      | ntory N   | laintenan | ce and Projects N                                                                                                    | lanufacturi  | na Proa | urement | Sales Service  | Reporti    | na Utilities | _ 8        |
|---------|------------|----------|----------|----------------------------------------------------------------------------------------------------|------------------|--------------|-----------|-----------|----------------------------------------------------------------------------------------------------|--------------|---------|---------|----------------|------------|--------------|------------|
|         |            | Comprise |          |                                                                                                    |                  |              | Intol y I |           | and the following the following the followin | iana ractari | ng rios | arement | Juies Service  | Report     | ng oundes    |            |
| t)      |            | $\sim$   |          | 23                                                                                                    |                  | 13           |           | -         |                                                                                                    |              |         |         |                |            |              |            |
| Add     | Edit       | Delete   | View     | Save Layout                                                                                                    | Workspaces       | Refresh      | Expo      | rt F      | eports                                                                                                    |              |         |         |                |            |              |            |
|         | Proces     | ssing    |          | Form                                                                                                    | at 4             | Current      | ⊿ Print   | A Re      | ports 🖌                                                                                                    |              |         |         |                |            |              |            |
| inks    |            |          | 4        | rag a column head                                                                                                    | er here to group | by that colu | imp       |           |                                                                                                    |              |         |         |                |            | /            | 1          |
| nter te | ext to sea | arch     | 9        | PartCode                                                                                                    | Description      |              | Status    | PartTyr   | e CatDescription                                                                                                    | Weight       | Volume  | ModelNo | LinitOfMeasure | Shelfl ife | PeriodType   | PeriodType |
| Euno    | tione      |          |          | Parteode                                                                                                    | Description      |              | Status    | Fartry    | e cabesciptori                                                                                                    | weight       | volume  | Houeino | Unitonniedaure | Shenche    | renoutype    | Feriouryp  |
| runc    | LIUIIS     |          | - F      | FI 000000                                                                                                    | 000000 0         | - I          |           |           | 1 teachanna                                                                                                    | 5.0          |         | 000000  |                | 5.00       |              | M          |
| Iter    | ms Suppli  | ied      |          | E SP2020                                                                                                    | SP2020 Sprint C  | Joiour Mui   | A         | A         | Hardware                                                                                                    | 5.2          |         | SP2020  | ea             | 5.00       | уууу         | rears      |
|         |            |          | ľ        | ± 2020-14/K                                                                                                    | Black toner SP2  | 020          | A         | C         | Ioners                                                                                                    | 0.500        |         |         | kg             | 24.00      | m            | Months     |
|         |            |          |          | E SP1919                                                                                                    | SP1919 Sprint (  | Colour MFC   | A         | A         | Hardware                                                                                                    |              |         | 1919    |                | 0.00       |              |            |
| ~       | -171 -1    |          |          | E SP19-147K                                                                                                    | Black Toner SP   | 1919         | A         | C         | Ioners                                                                                                    |              |         |         |                | 0.00       |              |            |
| Sut     | osututes   |          | 18       | E SP19-14/C                                                                                                    | Cyan Toner - Si  | 1919         | A         | C         | Toners                                                                                                    |              |         |         |                | 0.00       |              |            |
|         |            |          |          | ± SP19-14/γ                                                                                                    | Yellow Toner - S | P1919        | A         | C         | Toners                                                                                                    |              |         |         |                | 0.00       |              |            |
|         |            |          |          | ⊞ SP19-147M                                                                                                    | Magenta toner    | - SP 19 19   | A         | C         | Toners                                                                                                    |              |         |         |                | 0.00       |              |            |
| Doo     | cuments    |          |          | ± 2020-147M                                                                                                    | Magenta toner    | SP2020       | A         | C         | Toners                                                                                                    |              |         |         |                | 0.00       |              |            |
|         |            |          |          | 1 2020-147C                                                                                                    | Cyan toner SP2   | 020          | A         | С         | Toners                                                                                                    |              |         |         |                | 0.00       |              |            |
|         |            |          |          | ⊞ CL-100-965                                                                                                    | Cleaner          |              | A         | С         | Stationery                                                                                                    |              |         |         |                | 0.00       |              |            |
| BO      | Ms         |          |          |                                                                                                    | Sprint copier    |              | A         | A         | Hardware                                                                                                    |              |         |         |                | 0.00       |              |            |
|         |            |          |          |                                                                                                    | K147 Kyocera C   | olour Co     | A         | A         | Kyocera Mult                                                                                                    |              |         | K147    |                | 0.00       | m            | Months     |
|         |            |          |          |                                                                                                    | K147 Black tone  | er -         | A         | С         | Toners                                                                                                    |              |         |         |                | 0.00       |              |            |
| Sto     | ck Contro  | al       |          | KZN-122TFB     KZN-122TFB     Section     Section     Sec | Kruger ZN Fax    | Machine      | A         | A         | Hardware                                                                                                    |              |         | ZN122   |                | 0.00       |              |            |
| 510     | CK COTTU   | 01       |          |                                                                                                    | ZN Paper         |              | A         | С         | Stationery                                                                                                    |              |         |         |                | 0.00       |              |            |
|         |            |          |          | 147-888741                                                                                                    | K147 Yellow To   | her          | A         | С         | Toners                                                                                                    |              |         |         |                | 0.00       |              |            |
|         |            |          | - 1      |                                                                                                    | K147 Magenta     | Toner        | A         | С         | Toners                                                                                                    |              |         |         |                | 0.00       |              |            |
|         |            |          |          |                                                                                                    | K147 Cyan Ton    | er           | A         | С         | Toners                                                                                                    |              |         |         |                | 0.00       |              |            |
|         |            |          |          | KM250MFP                                                                                                    | Konica Minolta ( | Colour Mu    | Α         | Α         | Hardware                                                                                                    |              |         |         |                | 0.00       |              |            |
| Proc    | essing     | 1        |          |                                                                                                    | Air Freshner     |              | A         | С         | Stationery                                                                                                    |              |         |         |                | 0.00       |              |            |
|         |            |          |          |                                                                                                    | SP 19-12 Colour  | Copier       | Α         | Α         | Hardware                                                                                                    |              |         | SP19-12 |                | 0.00       |              |            |
| Red     | quisitions |          |          | 12-098765                                                                                                    | SP 19-12 Black T | oner         | Α         | С         | Toners                                                                                                    |              |         |         |                | 0.00       |              |            |
|         |            |          |          | ± 2020-147L                                                                                                    | SP2020 Clear T   | oner         | Α         | С         | Toners                                                                                                    |              |         |         |                | 0.00       |              |            |
|         |            |          |          | 102-7854                                                                                                    | Network cable    |              | A         | С         | Spare Parts                                                                                                    |              |         |         |                | 0.00       |              |            |
| Pur     | chase Or   | rders    |          | <ul> <li>SP204</li> </ul>                                                                                                    | SP204 Colour C   | opier        | Α         | Α         | Hardware                                                                                                    |              |         | SP204   |                | 0.00       |              |            |
|         |            |          |          |                                                                                                    | SP204 Black To   | her          | A         | Α         | Toners                                                                                                    |              |         |         |                | 0.00       |              |            |

#### **Related Topics**

- Refer to
- Calls: Requesting Parts from Store for extra information on monitoring yield checks.
- Refer to
- Yield Control Short Yield Instant Billing for extra information on yield control. If a meter short yield exists, the system places a billable service (as defined on the yield controlled part) on the work order for the amount relating to the short yield.

#### MNU.026.023